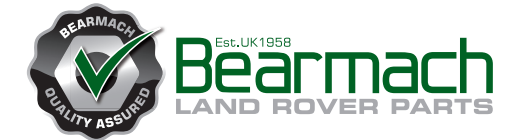

# HawkEye

# Votre nouvel outil de diagnostic pour véhicules Land Rover

Guide d'utilisation

www.bearmach.com

HawkEy

# Sommaire

| Introduction                                  | 1         |
|-----------------------------------------------|-----------|
| Présentation générale                         | 1         |
| Pour démarrer                                 | 2         |
| Modèles supplémentaires                       | 3         |
| Contenu du kit                                | 4         |
| Écran d'affichage                             | 5         |
| Clavier                                       | 5         |
| Fonction de réinitialisation facile           | 5         |
| Connexion                                     | 6         |
| Emplacement de la prise de diagnostic         | 7         |
| Mesures de sécurité                           | 8         |
| Menus HawkEve                                 | 9         |
| Menu Utilisateur                              | 9         |
| Recherche de DTC                              | 9         |
| Menu Langues                                  | 10        |
| Menu Auto-test                                | 10        |
| Menu Version du logiciel                      | 11        |
| Menu Sécurité                                 | 11        |
| Systèmes Land Rover                           | 13        |
| Système de freinage antiblocage des roues (AF | S) 13     |
| Étalonnage du capteur d'accélération          | ,0,.10    |
| longitudinale                                 | 13        |
| Airbag                                        | 13        |
| Entrée/Sortie du mode de construction des     |           |
| dispositifs de retenue                        | 13        |
| Réinitialisation après collision              | 13        |
| Système de suspension pneumatique (module     | de        |
| regulation d'assiette ou RLM)                 | 14        |
| Definir le mode de fonctionnement             | 14        |
| Mode normal                                   | 14        |
| Mode de fabrication                           | 14        |
| Definir le controle de tolerance              | 14        |
| Tolerances normales                           | 15        |
| Iolerances serrees                            | 15        |
| Procedures de degonnage                       | 15        |
| Quitter le mode de degonnage                  | 10        |
| Actionnouro                                   | 10        |
| Sélection de la bautour                       | 16        |
| Serection de la nauteur                       | 10<br>10  |
| Définir le mode de fonctionnement             | 10        |
| Procédures de dégonflage                      | / ו<br>19 |
| Gonflage                                      | 10        |
|                                               |           |

# HawkEye de Bearmach

## Mode d'emploi

04/2012 - FR (2.0)

# Sommaire

# Sommaire

| Procédures de gonflage                       | 19         |
|----------------------------------------------|------------|
| Capteur d'angle de direction (SAS)           | 20         |
| Étalonnage du capteur d'angle de direction   | on         |
| (SAS)                                        | 20         |
| Etalonnage du capteur d'accélération         | 00         |
|                                              | 20         |
| Reinitialisation service                     | 20         |
| Réinitialisation de la périodicité des entre | tiens20    |
| Réinitialisation du compteur de vidange      | 20         |
| Frein de stationnement électrique (EPB)      | 22         |
| Déblocage du frein de stationnement élec     | trique22:  |
| Position de montage                          | 22         |
| Position de verrouillage                     | 23         |
| Etalonnage de l'accéléromètre longitudina    | al23       |
| Module de commande de l'EDC diesel           |            |
| (Range Rover (P38A))                         | 25         |
| Lire le Code de sécurité                     | 25         |
| Module de commande de carrosserie - Be       | CM         |
| (Range Rover - P38A)                         | 25         |
| Programmation                                | 25         |
| Actionneurs                                  | 26         |
| Réinitialisation du témoin EMR NA            | 26         |
| Informations d'ordre général                 | 27         |
| Nettoyage                                    | 27         |
| Écran d'affichage                            | 27         |
| Mises à jour du logiciel                     | 27         |
| Spécification                                | 28         |
| Déclaration de conformité                    |            |
| Câbles de diagnostic                         |            |
| Identification des câbles                    |            |
| Structure du menu HawkEve                    | 31         |
| Menus - Moteur diesel                        |            |
| Motour diesel - TD5                          | 0+<br>γ∧   |
| Moteur diesel - FMS diesel                   | 43<br>//   |
| Moteur diesel - EDC 1 2 1                    | 44<br>11   |
| Motour diagol DDE 4.0                        | 4444<br>مر |
| IVIOTEUR DIESEI - DDE 4.0                    |            |
| Matawalia ask DDE 4.0                        | 45         |
| Moteur diesel - DDE 4.0                      |            |
| Moteur diesel - EMS diesel                   |            |
| Moteur diesel - EMS diesel                   |            |
| Menus - Moteur essence                       | 47         |
| Moteur essence - 14CUX                       | 47         |
| Moteur essence - GEMS                        | 47         |
| Moteur essence - EMS 2000                    | 48         |

| Moteur essence - MEMS 1.9               | .49 |
|-----------------------------------------|-----|
| Moteur essence - MEMS 3                 | .50 |
| Moteur essence - MS43                   | .51 |
| Moteur essence - EMS essence            | .51 |
| Moteur essence - M 5.2.1                | .51 |
| Moteur essence - ME 7.2                 | .52 |
| Moteur essence - EMS essence            | .52 |
| Menus - Transmission                    | .53 |
| Transmission - JATCO FTO                | .53 |
| Transmission                            | .53 |
| Transmission - GS 8.87.0/1              | .53 |
| Transmission - GS 2-38                  | .53 |
| Transmission - ZF / EGS 8602            | .54 |
| Transmission - GM5 / EGS20              | .55 |
| Transmission                            | .56 |
| Transmission - ZF                       | .56 |
| Menus - Système de freinage antiblocage |     |
| des roues (ABS)                         | .57 |
| ABS - WABCO 'D'                         | .57 |
| ABS - MK20 / MK25                       | .58 |
| ABS                                     | .59 |
| ABS - WABCO 'C'                         | .59 |
| ABS - Bosch 5.7                         | .59 |
| ABS                                     | .60 |
| Menus - Airbag                          | .60 |
| Airbag - Autoliv AC4                    | .60 |
| Airbag - Siemens SRE Smart              | .60 |
| Airbag                                  | .60 |
| Airbag - TRW SPS                        | .61 |
| Airbag - TRW Gen 4                      | .61 |
| Airbag - TRW MRS 4                      | .61 |
| Airbag                                  | .61 |
| Menus - Conditionnement d'air           | .62 |
| Conditionnement d'air                   | .62 |
| Conditionnement d'air                   | .62 |
| Menus - Suspension pneumatique          | .63 |
| Suspension pneumatique - Airsus         | .63 |
| Suspension pneumatique - EHC2           | .64 |
| Menus - Châssis                         | .65 |
| Châssis - ACE                           | .65 |
| Châssis                                 | .66 |
| Châssis                                 | .66 |
| Menus - Sécurité                        | .67 |
| Sécurité - 10AS                         | .67 |

## Sommaire

| Sécurité - CCU68                                  |
|---------------------------------------------------|
| Sécurité - EWS 3D68                               |
| Sécurité69                                        |
| Sécurité - BCU69                                  |
| Sécurité - BeCM Électronique de carrosserie72     |
| Sécurité - GM3 Électrique de carrosserie74        |
| Sécurité - Carrosserie74                          |
| Sécurité - VIM74                                  |
| Menus - Capteur d'angle de direction (SAS)75      |
| SAS75                                             |
| SAS75                                             |
| SAS75                                             |
| Menus - Réinitialisation service76                |
| Réinitialisation service76                        |
| Réinitialisation service76                        |
| Menus - Frein de stationnement électrique (EPB)77 |
| EPB77                                             |
| Menus - Chauffage à combustion de carburant78     |
| Chauffage à combustion de carburant78             |
| Chauffage à combustion de carburant78             |
| Menus - Effacer les DTC généraux79                |
| DTC généraux79                                    |

#### Présentation générale

Presque tous les nouveaux véhicules routiers, ainsi que de nombreux anciens véhicules, sont équipés de plusieurs modules de commande qui surveillent et contrôlent différents aspects du véhicule, notamment le moteur, la transmission, la carrosserie et la suspension. L'outil de diagnostic HawkEye a été conçu spécialement pour se connecter et communiquer avec un certain nombre de ces modules de commande et ainsi fournir à l'utilisateur les informations (par ex. les codes de défaut ou DTC) qui l'aideront à diagnostiquer les problèmes du système.

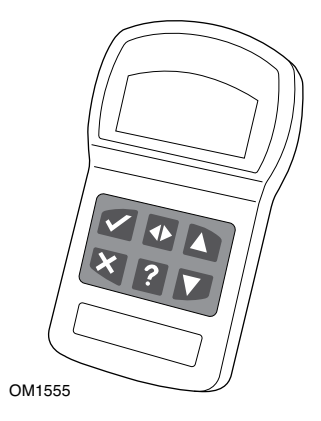

Les véhicules couverts par l'outil de diagnostic HawkEye varient en fonction de l'outil acheté.

Les véhicules suivants sont couverts.

- Defender
- Defender (L316)
- Freelander 1
- Freelander 2 (L359)
- Discovery 1
- Discovery 2
- Discovery 3 (L319)
- Discovery 4 (L319)
- Range Rover Classic
- Range Rover (P38a)
- Range Rover (L322)
- Range Rover Sport (L320)

#### Pour démarrer

Connectez le câble EOBD (BA 5071) à l'outil de diagnostic HawkEye et à la prise de diagnostic du véhicule. Une fois connecté, le numéro de la version actuelle du logiciel s'affiche.

#### Déverrouiller les nouveaux appareils

Chaque outil de service HawkEye nouveau ou mis à jour nécessite un code de sécurité pour déverrouiller le(s) modèle(s) Land Rover concerné(s). Pour enregistrer l'outil de diagnostic HawkEye, envoyez par e-mail le numéro de série de l'appareil, le(s) modèle(s) Land Rover concerné(s) ainsi que vos coordonnées à l'adresse suivante : technical.support@omitec.com.

Lorsque vous avez obtenu le code de sécurité, appliquez la procédure suivante pour déverrouiller l'outil de diagnostic.

- 1. Sélectionnez le menu 'Utilisateur' dans le menu principal.
- 2. Sélectionnez 'Sécurité' dans le menu Utilisateur.
- 3. Sélectionnez 'Saisir le code de sécurité' dans le menu Sécurité.
- 4. À l'aide des touches 🔺 et 🔻, parcourez la liste des caractères alphanumériques.
- 5. Validez chaque caractère à l'aide de la touche «.

En cas d'erreur, appuyez sur la touche 🐠 et saisissez le caractère adéquat. Pour resaisir le code depuis le début, appuyez sur la touche 🗙.

- 6. Lorsqu'il vous est demandé de vérifier le code de sécurité, appuyez sur 🖉 pour valider.
- 7. Pour éteindre l'outil de diagnostic HawkEye, débranchez l'alimentation électrique.
- **8.** Rebranchez l'alimentation électrique pour redémarrer l'outil de diagnostic HawkEye. Une liste des applications comprises doit alors s'afficher à l'écran.

#### Modèles supplémentaires

Pour ajouter des véhicules à l'outil de diagnostic HawkEye, contactez le fournisseur le plus près de chez vous.

# Introduction

#### Contenu du kit

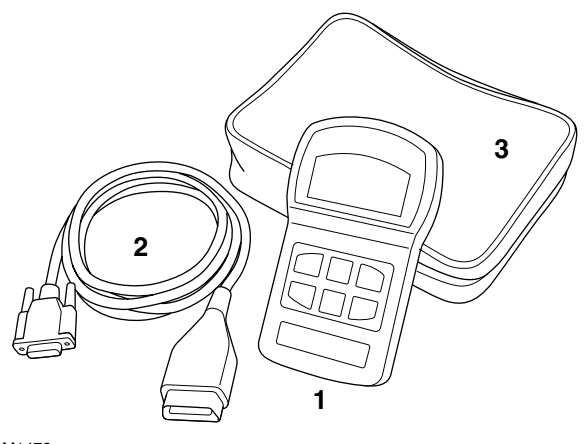

OM1472

Kit HawkEye

- 1. Outil de diagnostic HawkEye
- 2. Câble J1962 (BA 5071)
- 3. Pochette de rangement
- 4. Guide de référence rapide (non illustré)

#### Écran d'affichage

L'écran de l'outil de diagnostic HawkEve est un écran LCD à rétroéclairage capable d'afficher quatre lignes de texte avec un maximum de 20 caractères.

#### Clavier

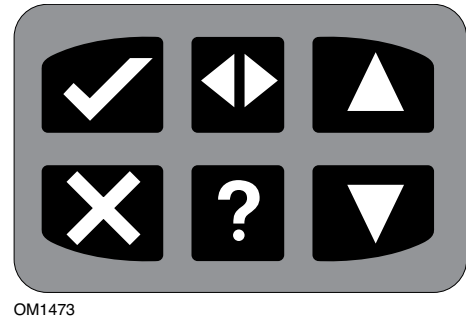

L'outil de diagnostic HawkEye est commandé via un clavier de six touches.

Le tableau ci-dessous décrit les touches du clavier et leur fonctionnalité.

| Touche       | Fonction                                                            |
|--------------|---------------------------------------------------------------------|
| $\checkmark$ | Sélectionner une option du menu, continuer ou répondre par Oui.     |
| ×            | Quitter un menu ou répondre par Non.                                |
|              | Faire défiler un menu ou texte vers le haut.                        |
| ▼            | Faire défiler un menu ou texte vers le bas.                         |
| ♠            | Faire défiler vers la gauche et la droite.                          |
| ?            | Afficher une aide en fonction du contexte (si elle est disponible). |

#### Fonction de réinitialisation facile

Pour réinitialiser l'outil de diagnostic HawkEye sans le débrancher du véhicule, maintenez enfoncées les touches ✓, X, ▲ et ▼ en même temps.

## Introduction

#### Connexion

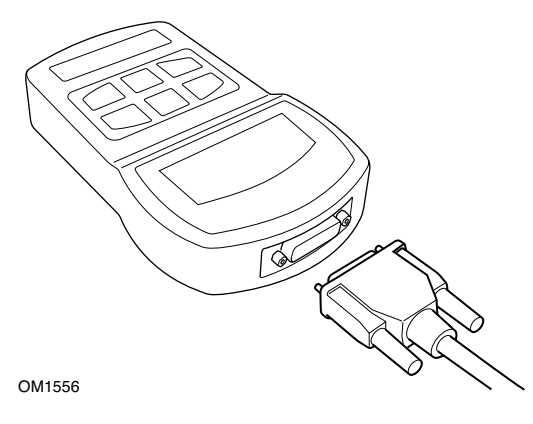

L'outil de diagnostic HawkEye est équipé d'un connecteur 15 broches qui assure la communication au véhicule via plusieurs câbles d'interface. La connexion au système spécifique se fait soit via une prise de diagnostic EOBD (J1962), soit via un connecteur spécifique au système. Reportez-vous à la 'Liste des applications du véhicule' pour déterminer quel câble utiliser.

Lorsque vous branchez le câble à l'outil de diagnostic HawkEye, veillez à toujours serrer les vis de fixation du câble pour éviter toute déconnexion accidentelle en cours d'utilisation.

#### Emplacement de la prise de diagnostic

| Prise | Emplacement de la prise                                                                                                    | Vue de face de la prise |
|-------|----------------------------------------------------------------------------------------------------|-------------------------|
| J1962 | Dans l'espace pieds<br>conducteur/passager des<br>modèles :<br>Defender (L316)<br>Freelander<br>Discovery 1, 2, 3, 4<br>Range Rover (P38a)<br>Range Rover (L322)<br>Range Rover Sport (L320)<br>Sous le siège conducteur/<br>passager des modèles :<br>Defender |                         |
| 14CUX | Derrière le panneau latéral<br>côté conducteur des<br>modèles :<br><b>Discovery I (V8)</b><br>Sous le siège conducteur/<br>passager des modèles :<br><b>Range Rover Classic</b>                                                                                 | Ø 0<br>Ø 0 ₪<br>0M1557  |

#### Dépannage

En cas d'échec de communication avec le véhicule, procédez comme suit.

- 1. Vérifiez que vous avez bien sélectionné le système adéquat dans le menu.
- 2. Vérifiez que vous avez bien utilisé le câble indiqué dans la liste des applications.
- 3. Débranchez les deux extrémités du câble et vérifiez qu'aucune broche n'est tordue ni cassée.
- **4.** Réinitialisez le module de commande du véhicule en coupant puis en rétablissant le contact. Ensuite, rebranchez l'outil de diagnostic puis réessayez.

Si la communication ne peut toujours pas être établie, contactez l'équipe de support technique du produit.

#### Mesures de sécurité

Les directives suivantes ont pour objet d'assurer la sécurité de l'opérateur, tout en évitant une détérioration des composants électriques et électroniques de ce véhicule.

*Équipement* : avant d'entamer quelconque procédure de test sur le véhicule, vérifiez que l'outil de diagnostic HawkEye, ainsi que les faisceaux et prises des câbles électriques sont en bon état.

*Polarité* : lorsque vous branchez l'outil de diagnostic HawkEye à la batterie du véhicule, faites bien attention à respecter la polarité.

Avant de procéder aux essais sur un véhicule, veillez à toujours appliquer la procédure suivante.

- Vérifiez que le frein à main/frein de stationnement est bien serré.
- Vérifiez que vous êtes bien au point mort ou en position de Stationnement.
- Tenez les équipements de test et faisceaux des câbles électriques à distance des câbles haute tension.
- Faites attention aux parties mobiles.
- Ne faites pas tourner le moteur dans un espace confiné sans ventilation adéquate.

#### Menu Utilisateur

|    | Menu Utilisateur         |
|----|--------------------------|
| 1. | Recherche de OBD DTC     |
| 2. | Menu Langues             |
| 3. | Configuration du testeur |
| 4. | Auto-test                |
| 5. | Version du logiciel      |
| 6. | Sécurité                 |
| 7. | Convertisseur CAN        |

Appuyez sur les touches ▲ et ▼ pour sélectionner la fonction requise et sur ✓ pour valider votre choix.

Pour plus d'informations, consultez 'Structure du menu HawkEye', page 31.

Remarque : Appuyez sur la touche 🗙 pour revenir au menu principal.

#### Recherche de DTC

Cette option permet de consulter la description d'un DTC.

#### Rechercher un DTC connu

- 1. À l'aide des touches ◀ ► et 7, déplacez le curseur sous le DTC souhaité puis, à l'aide des touches ▲ et ▼, modifiez-le comme requis.
- 2. Appuyez sur la touche 🗸 pour valider votre choix.
- 3. Appuyez sur la touche 🗙 pour revenir au menu Utilisateur.

Si l'appareil reconnaît le DTC, l'écran affiche alors sa description complète (par ex. : *P0100 - Circuit A de débit d'air massique ou volumique*).

Quand plusieurs descriptions sont disponibles, un autre menu s'affiche pour vous permettre de sélectionner l'option adéquate.

Si le code de défaut de diagnostic n'est pas identifié, le message 'Aucun texte attribué à ce code' s'affiche alors.

#### Menu Langues

Le menu Langues permet de modifier la langue du logiciel, à condition qu'elle soit disponible.

#### Choisir une autre langue

- 1. Sélectionnez la langue souhaitée à l'aide des touches  $\blacktriangle$  et  $\P$ .
- 2. Appuyez sur la touche 🗸 pour valider votre choix.

*Remarque* : Ce menu n'est actif que si plusieurs langues sont installées sur l'outil de diagnostic HawkEye. Si ce n'est pas le cas, le message 'Non activé' s'affiche et l'écran revient ensuite au menu Utilisateur.

#### Menu Auto-test

|    | MENU AUTO-TEST    |
|----|-------------------|
| 1. | Auto-test complet |
| 2. | Test Flash        |
| 3. | Test mémoire      |
| 4. | Test mémoire IIC  |
| 5. | Test com Véhicule |
| 6. | Test FWM J1850    |
| 7. | Test com. CAN     |
| 8. | Test clavier      |
| 9. | Test écran        |
| 10 | Écran tout effacé |

#### Choisir un test

- 1. Sélectionnez le test souhaité à l'aide des touches ▲ et ▼.
- 2. Appuyez sur la touche 🖌 pour valider votre choix.
- 3. Suivez les consignes qui s'affichent à l'écran pour mener à bien le test choisi.
- 4. Appuyez sur la touche 🖌 ou 🗙 pour revenir au menu Auto-test.

#### Menu Version du logiciel

Ce menu affiche le numéro de la version du logiciel de l'outil de diagnostic HawkEye puis fournit une liste de tous les modules logiciels actuellement chargés sur l'appareil ainsi que leur numéro de version.

#### Vérifier la version du logiciel

- 1. Faites défiler la liste des modules du logiciel à l'aide des touches ▲ et ▼.
- 2. Appuyez sur la touche 🗸 ou 🗙 pour revenir au menu Auto-test.

#### Menu Sécurité

Toutes les applications de l'outil de diagnostic HawkEye sont verrouillées par un code de sécurité. Pour déverrouiller une application, vous devez vous procurer le code de sécurité auprès de l'équipe de support technique du produit et le saisir sur l'outil de diagnostic HawkEye. Si certaines applications attendues ne s'affichent pas dans le menu Utilisateur, cela signifie probablement que le code de sécurité n'a pas été saisi ou a été mal saisi.

Pour vérifier ou saisir un code de sécurité, ouvrez l'option 'Sécurité'. Le menu suivant s'affiche alors.

|    | SÉCURITÉ                     |  |  |
|----|------------------------------|--|--|
| 1. | AFFicher le code de sécurité |  |  |
| 2. | Saisir le code de sécurité   |  |  |
| З. | № de série de l'appareil     |  |  |

#### Afficher le code de sécurité

Cette option permet d'afficher le code de sécurité.

- 1. Sélectionnez 'Afficher le code de sécurité' dans le menu Sécurité puis appuyez sur la touche 🗸 .
- 2. Appuyez sur la touche 🖉 ou 🗙 pour revenir au menu Sécurité.

Si le code de sécurité est erroné, le message 'Code non valide' s'affiche alors. Appuyez sur la touche **?** pour plus d'informations.

#### Saisir le code de sécurité

Cette option permet de saisir le code de sécurité pour déverrouiller les fonctions de l'outil de diagnostic HawkEye.

- 1. Sélectionnez 'Saisir le code de sécurité' dans le menu Sécurité puis appuyez sur la touche 💒.
- 2. À l'aide des touches 🔺 et 🔻, parcourez la liste des caractères alphanumériques.
- 3. Validez chaque caractère à l'aide de la touche «.

En cas d'erreur, utilisez la touche **H** et saisissez le caractère adéquat. Pour resaisir le code depuis le début, appuyez sur la touche **X**.

- 4. Lorsqu'il vous est demandé de vérifier le code de sécurité, appuyez sur la touche 🖉.
- Redémarrez l'outil de diagnostic HawkEye soit en débranchant et rebranchant l'alimentation électrique, soit en maintenant enfoncées les touches √, X, ▲ et ▼ en même temps.

*Remarque :* Appuyez sur la touche **?** à tout moment pour accéder aux consignes qui s'affichent à l'écran.

*Remarque :* Vous pouvez appuyer à tout moment sur la touche X pour annuler la saisie du code de sécurité. Le code de sécurité d'origine sera conservé par l'outil de diagnostic HawkEye.

#### Nº de série de l'appareil

Cette option affiche le numéro de série de l'outil de diagnostic HawkEye à l'écran.

Ce numéro de série correspond au numéro inscrit au dos de l'appareil et doit être indiqué à l'équipe de support technique du produit pour assurer une résolution efficace de tout problème technique. Ce numéro n'est pas modifiable.

- 1. Sélectionnez l'option 'N° de série de l'appareil' dans le menu Sécurité puis appuyez sur la touche «.
- 2. Une fois le numéro de série noté, appuyez sur la touche 🗙 pour revenir au menu Sécurité.

#### Système de freinage antiblocage des roues (ABS)

Véhicules Land Rover

#### Étalonnage du capteur d'accélération longitudinale

Cette procédure est nécessaire dans les situations suivantes.

- Après remplacement du capteur d'accélération longitudinale.
- Après remplacement du module de commande ABS, TC ou ESP.
- Dysfonctionnement du système ESP. La réinitialisation de ce capteur peut parfois résoudre un dysfonctionnement du système ESP.

#### Airbag

• Land Rover Freelander 2 (L359) (2007-)

#### Entrée/Sortie du mode de construction des dispositifs de retenue

Cette fonction permet de mettre l'airbag ou les dispositifs de retenue en 'mode de construction' pour permettre leur entretien et réparation sans risque de détonation des airbags ou des prétensionneurs. Une fois l'intervention terminée, l'airbag ou le dispositif de retenue doit être sorti du 'mode de construction' pour revenir à un fonctionnement normal.

#### Réinitialisation après collision

Cette option doit être activée sur les véhicules dont les airbags ont été déployés suite à une collision. Cela permet d'effacer le marquage 'collision' dans le module de commande de la carrosserie pour restaurer un fonctionnement normal après réparation du véhicule et installation d'un nouvel airbag.

# **Systèmes Land Rover**

Système de suspension pneumatique (module de régulation d'assiette ou RLM)

- Discovery 3, LR3 (L319) (2005 2009)
- Range Rover Sport (L320) (2005 2009)
- Range Rover (L322) (2006 2009)

Plusieurs fonctions sont disponibles dans l'outil de diagnostic HawkEye.

- Définir le mode de fonctionnement.
- Définir le mode de contrôle de tolérance.
- Procédures de dégonflage.

#### Définir le mode de fonctionnement

Cette procédure permet de régler le RLM sur différents modes. Pour ce faire, vous pouvez utiliser l'option 'Configuration' de l'outil de diagnostic HawkEye. Pour afficher le mode de fonctionnement en cours, sélectionnez l'option 'Données en temps réel' de l'outil de diagnostic HawkEye.

#### Conditions préalables

- Le contact doit être établi.
- Un chargeur de batterie agréé doit être branché pour assurer une alimentation électrique adéquate.

#### Mode normal

Il s'agit du mode de fonctionnement normal du RLM.

#### Mode de fabrication

Ce mode est surtout utilisé en usine lors du montage du véhicule. Cependant, il peut également être utilisé par le propriétaire du véhicule pour remplacer les ressorts pneumatiques par des ressorts hélicoïdaux. Lorsque le module de commande est en mode de fabrication, il continue de fonctionner en mode de traitement des informations (par ex. la hauteur). Dans ce cas, les commandes et instruments de la suspension pneumatique sont hors service.

*Remarque : Si le véhicule est conduit dans un mode autre que le mode normal, la suspension pneumatique NE fonctionne PAS correctement.* 

#### Définir le contrôle de tolérance

Cette procédure permet de régler le contrôle de tolérance du RLM. Pour ce faire, vous pouvez utiliser l'option 'Configuration' de l'outil de diagnostic HawkEye. Vous pouvez voir l'état du contrôle de tolérance actuel via l'option 'Données en temps réel' de l'outil de diagnostic HawkEye.

#### Conditions préalables

• Le contact doit être établi.

• Un chargeur de batterie agréé doit être branché pour assurer une alimentation électrique adéquate.

#### Tolérances normales

Il s'agit du mode de fonctionnement normal pour le système de suspension pneumatique.

#### Tolérances serrées

Cet état est utilisé quand une autre partie du véhicule est en cours d'ajustement ou d'étalonnage. Les deux principaux cas justifiant cet état sont les suivants :

- Parallélisme des roues
- Étalonnage de l'éclairage adaptatif.

#### Procédures de dégonflage

Plusieurs procédures sont disponibles pour ce système.

- Dégonfler les ressorts pneumatiques
- Dégonflez le réservoir
- Tout dégonfler (ressorts pneumatiques et réservoir)
- Quitter le mode de dégonflage.

Ces procédures doivent être appliquées avant toute intervention sur le système de suspension pneumatique afin de réduire le risque de blessures corporelles dues à l'air comprimé.

#### Conditions préalables:

- Le contact doit être établi;
- Un chargeur de batterie agréé doit être branché pour assurer une alimentation électrique adéquate.

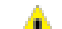

Attention : Le véhicule s'abaisse lors du dégonflage de la suspension pneumatique. Pour éviter tout dommage, vérifiez que toutes les portes sont bien fermées.

Avertissement : Il incombe au technicien de vérifier que tout l'air a bien été expulsé du système de suspension pneumatique même si l'outil de diagnostic HawkEye indique que le dégonflage s'est soldé avec succès. Il peut s'avérer nécessaire de répeter la procédure plusieurs fois afin de s'assurer que tout l'air a bien été expulsé du système. Le non-respect de cette consigne peut entraîner des blessures corporelles.

#### Quitter le mode de dégonflage

Une fois l'intervention terminée, le technicien **doit** réactiver le système à l'aide de l'option 'Quitter le mode de dégonflage' et ainsi restaurer le fonctionnement normal du système de suspension pneumatique.

#### Système de suspension pneumatique (EHC2)

#### • Range Rover (L322) (2002 - 2006)

Quatre fonctions sont disponibles sur l'outil de diagnostic HawkEye pour le système de suspension pneumatique EHC2.

- Actionneurs
- Définir le mode de fonctionnement
- Définir le mode de contrôle de tolérance
- Procédures de dégonflage

#### Actionneurs

Un certain nombre d'actionneurs est disponible sur l'outil de diagnostic HawkEye. Ils sont séparés en deux groupes.

#### Sélection de la hauteur

L'outil de diagnostic HawkEye permet de forcer le système de suspension pneumatique à se mettre à une certaine hauteur sans utiliser le commutateur de hauteur d'assiette du véhicule.

- Hauteur d'accès.
- Hauteur autoroute.
- Hauteur standard.
- Hauteur tout-terrain.

Ils s'avèrent utiles pour le diagnostic des défauts relatifs au commutateur ou au câblage du module de hauteur d'assiette.

#### Conditions préalables:

• Le moteur doit TOURNER.

#### Sorties relatives à la conduite

L'outil de diagnostic HawkEye permet les sorties suivantes.

- Soupape avant droite
- Soupape avant gauche
- Soupape arrière droite
- Soupape arrière gauche
- Soupape d'évacuation
- Soupape de réservoir
- Soupape du compresseur
- Soupape d'échappement haute pression
- Soupape de liaison transversale avant
- Soupape de liaison transversale arrière

- Diode de hauteur d'accès
- Diode de hauteur autoroute
- Diode de hauteur standard
- Diode de hauteur tout-terrain
- Diode de hauteur maintenue
- Conditions préalables
- Le contact doit être établi et le moteur à l'arrêt.

#### Définir le mode de fonctionnement

Quatre fonctions sont disponibles sur l'outil de diagnostic HawkEye pour le système EHC2.

- Mode de transport
- Mode Tolérances serrées (utilisé pour le parallélisme des roues et le réglage de niveau des phares)
- Mode Production (utilisé pour désactiver tous les circuits de commande du système)
- Mode normal (pour annuler tous les modes ci-dessus).

Ces procédures sont utilisées pour régler le module de commande sur différents modes. Pour ce faire, vous pouvez utiliser l'option 'Fonctions d'entretien' de l'outil de diagnostic HawkEye. Pour afficher le mode de fonctionnement en cours, sélectionnez l'option 'Données en temps réel' de l'outil de diagnostic HawkEye.

#### Conditions préalables

- Le contact doit être établi.
- Un chargeur de batterie agréé doit être branché pour assurer une alimentation électrique adéquate.

*Remarque :* Si le véhicule est conduit dans un mode autre que le 'Mode normal', la suspension pneumatique ne fonctionne pas correctement.

#### Procédures de dégonflage

Il existe sept procédures de gonflage pour ce système.

- Dégonfler avant droit
- Dégonfler avant gauche
- Dégonfler arrière droit
- Dégonfler arrière gauche
- Dégonfler avant
- Dégonfler arrière
- Tout dégonfler

Ces procédures à appliquer avant toute intervention sur le système de suspension pneumatique permettent de réduire le risque de blessure due à l'air comprimé.

#### Conditions préalables

- Le contact doit être établi.
- Un chargeur de batterie agréé doit être branché pour assurer une alimentation électrique adéquate.

Attention : Le véhicule s'abaisse lors du dégonflage de la suspension

pneumatique. Pour éviter tout dommage, vérifiez que toutes les portes sont bien fermées.

Avertissement : Il incombe au technicien de vérifier que tout l'air a bien été expulsé du système de suspension pneumatique même si l'outil de diagnostic HawkEye indique que le dégonflage s'est soldé avec succès. Il peut s'avérer nécessaire de répeter la procédure plusieurs fois afin de s'assurer que tout l'air a bien été expulsé du système. Le non-respect de cette consigne peut entraîner des blessures corporelles.

#### Gonflage

Lorsque l'intervention menée sur la zone spécifiée est terminée, la suspension pneumatique peut être regonflée soit en sélectionnant la procédure de 'Gonflage' adéguate, soit en mettant le moteur en marche. Lorsque le moteur tourne, le système gonfle les guatre coins à la hauteur déterminée par le mode sélectionné.

#### Procédures de gonflage

Il existe sept procédures de gonflage pour ce système.

- Gonfler avant droit
- Gonfler avant gauche
- Gonfler arrière droit
- Gonfler arrière gauche
- Gonfler avant
- Gonfler arrière
- Tout gonfler

Ces procédures s'appliquent soit après une intervention sur une partie du système de suspension pneumatique, soit pour essayer de mettre le véhicule à une certaine hauteur en cas de réparation d'urgence.

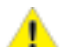

Attention : Le véhicule s'élève lors du gonflage de la suspension pneumatique. A Pour éviter tout dommage, vérifiez que toutes les portes sont bien fermées.

#### Conditions préalables

- Le contact doit être établi.
- Un chargeur de batterie agréé doit être branché pour assurer une alimentation électrique adéquate.

Remarque : Il peut s'avérer nécessaire de répéter ces procédures plusieurs fois pour assurer le gonflage complet de la zone indiquée.

# **Systèmes Land Rover**

#### Capteur d'angle de direction (SAS)

• Véhicules Land Rover

#### Étalonnage du capteur d'angle de direction (SAS)

Pour étalonner le SAS, utilisez l'option 'Étalonnage du SAS' et suivez les consignes qui s'affichent à l'écran.

*Remarque : Le SAS doit être étalonné après le parallélisme des roues, le réglage de la suspension ou le remplacement de la colonne de direction.* 

#### Étalonnage du capteur d'accélération longitudinale

Cette procédure est nécessaire dans les situations suivantes.

- Après remplacement du capteur d'accélération longitudinale.
- Après remplacement du module de commande ABS, TC ou ESP.
- Dysfonctionnement du système ESP. La réinitialisation de ce capteur peut parfois résoudre un dysfonctionnement du système ESP.

#### Réinitialisation service

• Vérifiez la liste des applications des véhicules pris en charge.

Il existe deux options de réinitalisation des entretiens pour Land Rover.

#### Réinitialisation de la périodicité des entretiens

Cette option remet à zéro le témoin de périodicité des entretiens conventionnel. Elle doit être utilisée après avoir réalisé un entretien complet sur le véhicule.

#### Réinitialisation du compteur de vidange

Cette option est requise sur les véhicules équipés d'un filtre à particules diesel (DPF). Elle n'est pas nécessaire sur les véhicules à moteur essence ou GPL ou sur les véhicules à moteur diesel sans DPF. Le compteur ne doit être réinitialisé qu'**après** la vidange de l'huile. Réinitialisation manuelle des entretiens

- Range Rover (L322) (2002 2009) (hormis au Japon et en Amérique du Nord)
- 1. Coupez le contact.

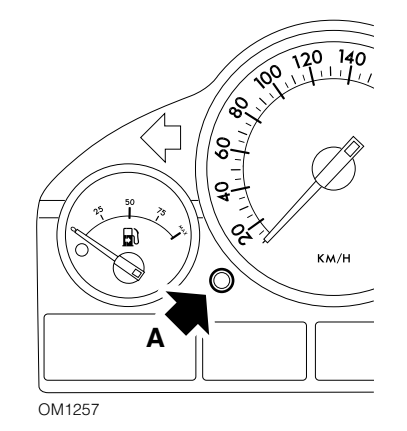

- 2. Maintenez le bouton A enfoncé.
- 3. Tout en le maintenant enfoncé, mettez le contact en position I.
- **4.** Maintenez le bouton enfoncé pendant cinq secondes jusqu'à ce que le message 'RÉINIT. PÉRIOD. ENTRETIEN' s'affiche sur l'écran LCD.
- **5.** L'affichage indique alors le kilométrage du prochain entretien et le type d'entretien requis (VIDANGE ou INSPECTION).
- 6. Vérifiez le kilométrage indiqué pour le prochain entretien. Si le kilométrage indiqué n'est pas atteint, passez à l'étape suivante. S'il est atteint, passez à l'étape 9.
- 7. Appuyez une fois sur le bouton A. L'affichage indique la date de l'entretien.
- 8. Vérifiez la date de l'entretien. Si l'entretien n'est pas encore arrivé à échéance, passez à l'étape 10. S'il est arrivé à échéance, passez à l'étape 11.
- 9. Quand le kilométrage indiqué pour le prochain entretien est atteint, appuyez cinq secondes sur le bouton A. Le mot 'RÉINIT.' clignote alors sur l'affichage. Appuyez à nouveau sur le bouton A avant que le mot 'RÉINIT.' ne clignote cinq fois, afin de remettre à zéro la limite kilométrique pour le prochain entretien. Le nouveau kilométrage s'affiche pendant cinq secondes puis la date d'entretien s'affiche à son tour.
- **10.** Appuyez une fois sur le bouton **A** pour terminer la vérification et la réinitialisation de la périodicité des entretiens.
- Quand l'entretien est arrivé à échéance, appuyez cinq secondes sur le bouton A. Le mot 'RÉINIT.' clignote alors sur l'affichage. Appuyez à nouveau sur le bouton A avant que le mot 'RÉINIT.' ne clignote cinq fois, afin de réinitialiser la date d'entretien limite. La nouvelle date s'affiche pendant cinq secondes puis 'Fin entretien' s'affiche.
- 12. Coupez le contact.

#### Frein de stationnement électrique (EPB)

- Discovery 3, LR3 (L319) (2005 2009)
- Range Rover Sport (L320) (2005 2010)
- Range Rover (L322) (2006 2010)
- Discovery 4, LR4 (L319) (2010)

Il existe quatre fonctions dans le menu 'Freins de service'.

#### Déblocage du frein de stationnement électrique

Cette procédure doit être utilisée si l'un des câbles du frein de stationnement se détache ou se casse pendant la conduite du véhicule.

#### Conditions préalables

- Le véhicule doit être immobilisé.
- Le moteur doit TOURNER au RALENTI.

Une fois la procédure terminée, le technicien doit impérativement vérifier l'état des segments et tambours de frein arrière. S'ils sont tout deux en bon état, le technicien doit alors se reporter aux données techniques Land Rover.

Remarque : Pour une partie de cette procédure, le frein de stationnement est activé en 'Position de montage'. Dans cette position, un témoin rouge du tableau de bord se met à clignoter. Cela n'indique pas un défaut du véhicule.

#### Position de montage

Le frein de stationnement doit être mis en 'Position de montage' si l'une des procédures suivantes doit être menée à bien.

- Retrait ou pose d'un segment de frein de stationnement
- Réglage d'un segment de frein de stationnement et de sa garniture

*Remarque :* Cette procédure doit être appliquée si de nouveaux segments de frein de stationnement ou disques de freins arrière sont posés ou si le véhicule a roulé dans la boue sur plus de 80 kilomètres.

- Remplacement des câbles de frein de stationnement
- Retrait ou pose d'un actionneur de frein de stationnement (pour s'assurer que les câbles de frein de stationnement peuvent être branchés et débranchés)

#### Conditions préalables

- Le véhicule doit être immobilisé.
- Le contact doit être établi.
- Un chargeur de batterie agréé doit être branché pour assurer une alimentation électrique adéquate.

Veillez à suivre à la lettre les consignes qui s'affichent à l'écran.

Pour quitter le mode 'Position de montage', activez et désactivez à deux reprises le frein de stationnement.

*Remarque* : Pour cette procédure, le frein de stationnement est activé en 'Position de montage'. Dans cette position, un témoin rouge du tableau de bord se met à clignoter. Cela n'indique pas un défaut du véhicule.

#### Position de verrouillage

Cette procédure peut s'avérer nécessaire pour déverrouiller le frein de stationnement après avoir activé le desserrage de secours.

#### Conditions préalables

- Le véhicule doit être immobilisé.
- Le contact doit être établi.
- Un chargeur de batterie agréé doit être branché pour assurer une alimentation électrique adéquate.

Veillez à suivre à la lettre et dans le bon ordre les consignes qui s'affichent sur l'écran de l'outil de diagnostic.

#### Etalonnage de l'accéléromètre longitudinal

Cette procédure peut s'avérer nécessaire en cas de remplacement de l'accéléromètre longitudinal.

#### Conditions préalables

- Le contact doit être établi.
- Un chargeur de batterie agréé doit être branché pour assurer une alimentation électrique adéquate.
- Veillez à ce que le véhicule soit immobilisé sur une surface plane pendant toute la procédure d'étalonnage.
- Vérifiez que le module de frein de stationnement est bien fixé au véhicule et que le frein de stationnement est serré.

Veillez à suivre à la lettre les consignes qui s'affichent à l'écran.

#### Frein de stationnement électrique (EPB) - Désactivation manuelle

Cette procédure doit être appliquée avant toute intervention sur les disques de freins arrière. Lorsque cette procédure est bien exécutée, les pistons des étriers de frein sont rétractés par le module de commande.

- 1. Mettez le contact.
- 2. Appuyez sur la pédale de frein et maintenez-la enfoncée.
- **3.** Appuyez de manière prolongée sur le commutateur de frein de stationnement en position DESSERRÉ.
- 4. Coupez le contact et retirez la clé (le cas échéant).
- 5. Relâchez la pédale de frein.
- 6. Relâchez le commutateur de frein de stationnement.
- 7. Retirez le fusible numéro 8 de la boîte à fusibles pour isoler le circuit électrique du frein de stationnement

#### Frein de stationnement électrique (EPB) - Activation manuelle

1. Posez le fusible numéro 8 dans la boîte à fusibles pour réactiver le circuit électrique du frein de stationnement.

#### Frein de stationnement électrique (EPB) Segments - Rodage

Cette procédure doit être appliquée si de nouveaux segments de frein de stationnement ou disques de freins arrière sont posés ou si le véhicule a roulé dans la boue sur plus de 80 kilomètres.

- **1.** Mettez le moteur en route.
- 2. Enfoncez la pédale de frein à trois reprises en l'espace de 10 secondes en maintenant la pédale enfoncée la troisième fois.
- **3.** Serrez et desserrez le frein de stationnement 3 fois puis serrez-le une quatrième fois en l'espace de 10 secondes pour passer en 'Mode de rodage d'entretien'.

Remarque : Le 'Mode de rodage d'entretien' reste actif jusqu'à la prochaine fois où vous couperez puis rétablirez le contact ou jusqu'à ce que le véhicule roule à plus de 50 km/h. S'il se désactive, répétez les étapes 1 à 3 pour réactiver le 'Mode de rodage d'entretien'.

**4.** Effectuez 10 arrêts à partir d'une vitesse de 30 à 35 km/h pour roder les garnitures du frein de stationnement.

*Remarque : La force du frein de stationnement augmente progressivement jusqu'au maximum dynamique tant que le commutateur est enfoncé. Si le commutateur est relâché, le frein de stationnement est desserré.* 

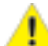

Attention : Il faut laisser refroidir l'EPB entre chaque application. Pour ce faire, vous devez soit rouler à 30-35 km/h sur 500 mètres, soit rester à l'arrêt pendant 1 minute sans activer le commutateur de frein de stationnement.

#### Module de commande de l'EDC diesel (Range Rover (P38A))

#### Lire le Code de sécurité

Cette fonction est à utiliser après la pose d'un nouveau module électronique de commande de carrosserie, BeCM (voir la section BeCM pour plus d'informations). Le code de sécurité affiché doit être enregistré et saisi dans le nouveau module BeCM comme paramètre 'Code antidémarrage'.

Vous devez le faire AVANT que le module BeCM ne soit verrouillé.

# AVERTISSEMENT : Une fois verrouillé, le module BeCM ne peut pas être déverrouillé à l'aide de l'outil d'analyse.

Le moteur ne démarre pas tant que les deux codes du module BeCM et du module EDC ne correspondent pas.

Cette fonction s'applique uniquement aux modèles Range Rover (P38A).

# Module de commande de carrosserie - BeCM (Range Rover - P38A)

Pour le module BeCM, l'outil d'analyse dispose des fonctions spéciales suivantes :

#### Programmation

Plusieurs paramètres peuvent être configurés sur le module BeCM. Pour modifier ces paramètres, vous pouvez utiliser l'outil d'analyse.

La plupart des paramètres sont fonctionnels comme 'Équipé de projecteurs antibrouillard', 'Équipé d'un toit ouvrant'. D'autres paramètres se réfèrent à la configuration du véhicule, comme le type de moteur ou le type de boîte de vitesses.

Certains paramètres sont également liés à la sécurité et ne peuvent donc être modifiés que sur un module BeCM nouveau ou déverrouillé.

Vous pouvez voir l'état de verrouillage du module dans le menu Programmation -Sécurité mais ne pouvez le passer que de 'Déverrouillé' à 'Verrouillé'. Cette procédure ne s'applique qu'après installation d'un nouveau module et une fois tous les paramètres listés ci-dessous correctement configurés.

# AVERTISSEMENT : Une fois verrouillé, le module BeCM ne peut pas être déverrouillé à l'aide de l'outil d'analyse.

Les paramètres disponibles uniquement en mode 'Déverrouillé' sont les suivants :

- VIN (les 6 derniers chiffres).
- Code antidémarrage. Pour les systèmes EDC et de gestion des moteurs Motronic, ce code doit être saisi dans un nouveau module BeCM afin d'assurer la synchronisation du démarrage du moteur. Pour les systèmes EDC, vous pouvez accéder au code et le saisir dans le système EDC à l'aide de l'outil d'analyse. Pour le

# **Systèmes Land Rover**

système GEMS, tout code peut être saisi (0 - 65535). Mais après la saisie du code, il faut sélectionner l'option 'Apprentissage du code de sécurité' dans le module GEMS à l'aide de l'outil d'analyse.

- Code EKA. Il s'agit du code d'accès de la clé de secours du véhicule. Il doit se composer de 4 chiffres entre 1 et 6, tous les chiffres ne pouvant être identiques (par ex. 2222).
- Code de l'émetteur de télécommande. Ce code est divisé en trois parties et est créé à partir du numéro à 14 chiffres du code-barres qui se trouve sur le jeu de clés et l'émetteur de télécommande. En cas de remplacement du jeu de clés, un nouveau code d'émetteur de télécommande doit être saisi. Vous pouvez vous procurer ce code auprès de vos concessionnaires Land Rover en leur indiguant le numéro à 14 chiffres du code-barres.
- État de verrouillage du module ECU : Comme mentionné précédemment, cet état ne peut passer que de 'Déverrouillé' à 'Verrouillé'. Cette procédure ne doit être appliquée qu'après saisie du VIN, du Code antidémarrage, du Code EKA et du Code de l'émetteur de télécommande adéquats.

Remarque : Un module BeCM déverrouillé continue de fonctionner correctement lorsqu'il est monté sur un véhicule. La seule incidence est le dysfonctionnemet possible des diagnostics réalisés avec d'autres modules (HeVAC).

AVERTISSEMENT : Une fois verrouillé, le module BeCM ne peut pas être déverrouillé à l'aide de l'outil d'analyse.

#### Actionneurs

Un certain nombre d'actionneurs est disponible sur l'outil d'analyse pour le module BeCM. Toute sortie commandée par le module BeCM peut être testée à l'aide de l'outil d'analyse (témoins lumineux, vitres électriques, éclairage, jauges, essuie-glaces). Cette fonction peut s'avérer très utiles pour détecter des défauts électriques.

#### Réinitialisation du témoin EMR NA

Cette fonction est disponible dans le menu Actionneurs bien qu'il s'agisse plus d'une réinitialisation que d'un actionneur.

Le témoin EMR NA est un témoin d'avertissement du tableau de bord des modèles P38A qui n'apparaît que sur les véhicules vendus aux États-Unis et au Canada (marché Amérique du Nord) et ne concerne donc pas le marché européen.

Le témoin EMR s'allume tous les 80 000 kilomètres pour indiquer qu'un contrôle des émissions est requis.

Le témoin ne peut être réinitialisé qu'à travers cette fonction de l'outil d'analyse.

#### Nettovage

Pour maintenir l'outil de diagnostic en bon état, veuillez suivre les procédures de nettoyage ci-dessous.

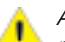

Attention : N'utilisez jamais de solvants ou autres liquides de nettoyage abrasifs L pour nettover l'outil de diagnostic HawkEye, au risque d'endommager le boîtier en plastique.

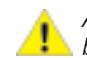

Attention : L'outil de diagnostic HawkEye n'est pas imperméable. Aussi, pensez à 🕂 bien sécher l'appareil après nettoyage ou en cas d'éclaboussure accidentelle.

Il est vivement conseillé d'inspecter et de nettover régulièrement les pièces suivantes de l'outil de diagnostic HawkEye.

- Le boîtier
- L'écran d'affichage
- Le clavier
- Les câbles et prises des adaptateurs

Pour nettoyer l'outil de diagnostic HawkEye ou ses câbles et prises, appliquez un détergent doux à l'aide d'un chiffon propre et doux.

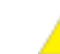

Attention : Avant de le nettover, débranchez l'outil de diagnostic du véhicule ou he toute autre source d'alimentation.

#### Écran d'affichage

Dans son usage au quotidien, l'écran de l'appareil peut se couvrir de poussière ou de saletés. Pour le nettover, utilisez toujours un chiffon antistatique propre et doux. Si des tâches ou des traces persistent, utilisez un nettoyant pour vitres non abrasif, appliqué à l'aide d'un chiffon doux et propre. Frottez doucement le chiffon sur l'écran jusqu'à ce que les traces disparaissent.

#### Mises à jour du logiciel

Vous pouvez télécharger les mises à jour du logiciel sur l'outil de diagnostic en le connectant à un PC. Le câble de connexion entre l'outil de diagnostic et le PC est fourni avec le CD de mise à jour ou sur Internet. Les instructions détaillées pour télécharger les mises à jour du logiciel sur l'outil de diagnostic sont également fournies avec la mise à jour.

# Informations d'ordre général

#### **Spécification**

HawkEye est conforme à la norme ISO/DIS 15031 Partie 4 en tant qu'outil pour système de diagnostic embarqué (EOBD).

Tension requise - 8,0 à 16,0 V.c.c.

Courant requis - 750mA maximum.

Affichage - Écran LCD avec rétroéclairage DEL capable d'afficher 20 caractères max. sur 4 lignes.

Plage de température de fonctionnement - 0 a 50°C

#### Déclaration de conformité

Labélisé CE, l'outil HawkEye est conforme aux directives suivantes.

- EN55022:1998 sur les émissions des appareils de traitement de l'information (Classe A)
- EN50082-1:1998 sur l'immunité générale à la compatibilité électromagnétique
- EN60950:1992 sur les exigences de sécurité
- FCC47 Partie 15 Dispositifs à radiofréquence (Classe A)

Un exemplaire du certificate de Déclaration de conformité est disponible sur demande auprès du fabricant ou de votre fournisseur.

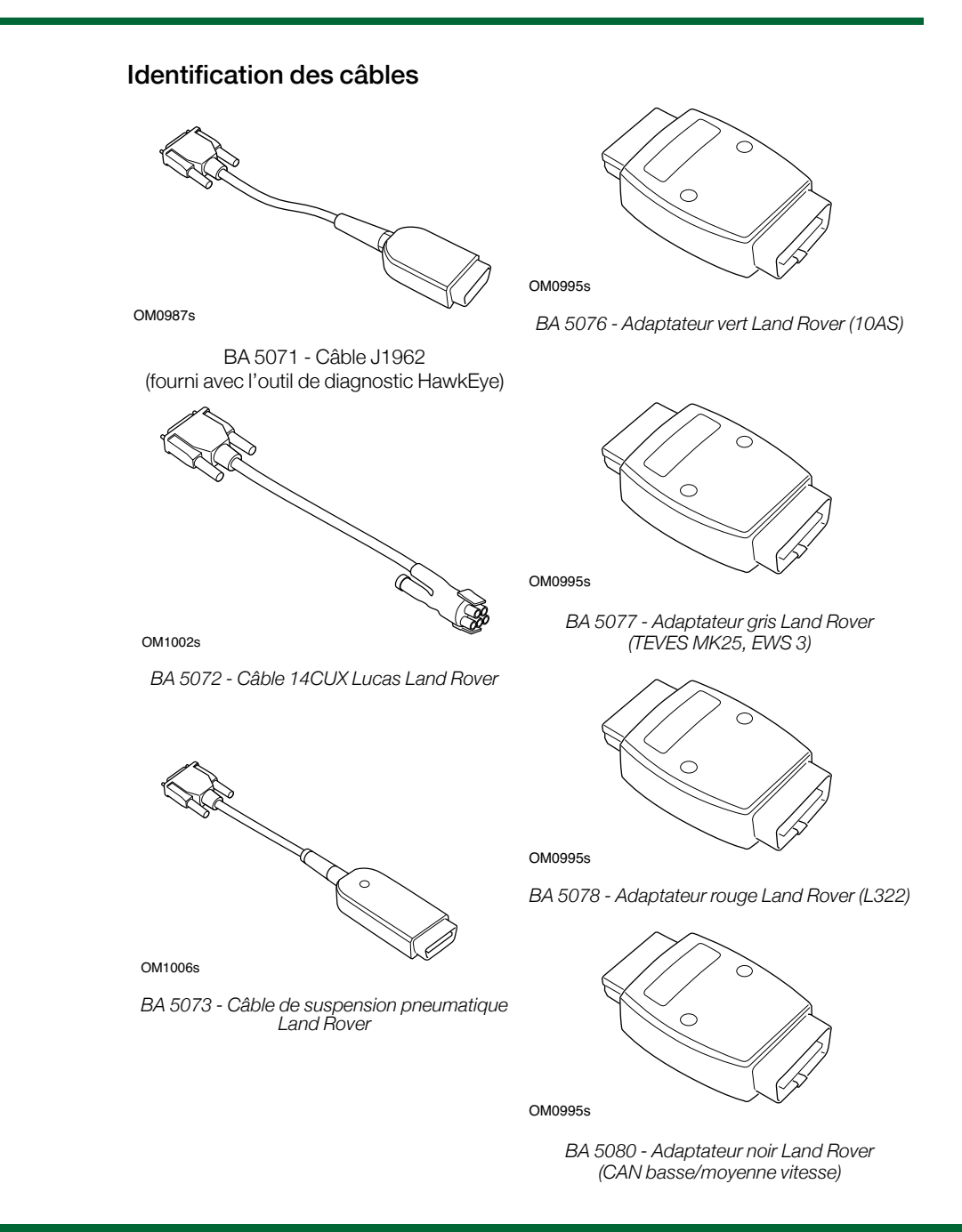

#### Structure du menu HawkEye

Le tableau ci-dessous détaille la structure du menu principal de l'outil de diagnostic HawkEye.

| Defender           | EMS      | 14CUX                                         | Voir 'Moteur essence -<br>14CUX', page 47         |
|--------------------|----------|-----------------------------------------------|---------------------------------------------------|
|                    |          | GEMS                                          | Voir 'Moteur essence -<br>GEMS', page 47          |
|                    |          | TD5                                           | Voir 'Moteur diesel - TD5',<br>page 43            |
|                    | ABS      | WABCO 'D'                                     | Voir 'ABS - WABCO 'D",<br>page 57                 |
|                    | Sécurité | 10AS                                          | Voir 'Sécurité - 10AS',<br>page 67                |
| Defender<br>(L316) | EMS      | Voir 'Moteur diesel -<br>EMS diesel', page 44 |                                                   |
|                    | ABS      | WABCO 'D'                                     | Voir 'ABS - WABCO 'D",<br>page 57                 |
|                    | Sécurité | 10AS                                          | Voir 'Sécurité - 10AS',<br>page 67                |
| Discovery I        | EMS      | 14CUX                                         | Voir ' <i>Moteur</i> essence -<br>14CUX', page 47 |
|                    |          | GEMS                                          | Voir 'Moteur essence -<br>GEMS', page 47          |
|                    |          | MEMS 1.9                                      | Voir 'Moteur essence -<br>MEMS 1.9', page 49      |
|                    |          | EDC 1.3.1                                     | Voir 'Moteur diesel - EDC<br>1.3.1', page 44      |
|                    | ABS      | WABCO 'C'                                     | Voir 'ABS - WABCO 'C",<br>page 59                 |
|                    | Airbag   | TRW SPS                                       | Voir 'Airbag - TRW SPS',<br>page 61               |
|                    | Sécurité | 10AS                                          | Voir 'Sécurité - 10AS',<br>page 67                |

| Discovery 2 | EMS                                       | M 5.2.1                                                   | Voir 'Moteur essence -<br>M 5.2.1', page 51   |
|-------------|-------------------------------------------|-----------------------------------------------------------|-----------------------------------------------|
|             |                                           | TD5                                                       | Voir 'Moteur diesel - TD5',<br>page 43        |
|             | Transmission                              | GS8.87.0/1                                                | Voir 'Transmission -<br>GS 8.87.0/1', page 53 |
|             | ABS                                       | WABCO 'D'                                                 | Voir 'ABS - WABCO 'D",<br>page 57             |
|             | Airbag                                    | TRW Gen 4                                                 | Voir 'Airbag - TRW Gen 4',<br>page 61         |
|             | Sécurité                                  | BCU                                                       | Voir 'Sécurité - BCU',<br>page 69             |
|             | Châssis                                   | Suspens. pneumat                                          | Voir 'ABS - WABCO 'D",<br>page 57             |
|             |                                           | ACE (ROCK / ARC)                                          | Voir 'Châssis - ACE',<br>page 65              |
| Discovery 3 | EMS                                       | Moteur essence                                            | Voir 'Moteur essence - EMS essence', page 52  |
|             |                                           | Moteur diesel                                             | Voir 'Moteur diesel - EMS<br>diesel', page 46 |
|             | Transmission                              | Voir 'Transmission',<br>page 56                           |                                               |
|             | ABS                                       | Voir 'ABS', page 60                                       |                                               |
|             | Airbag                                    | Voir 'Airbag', page 61                                    |                                               |
|             | EPB                                       | Voir 'EPB', page 77                                       |                                               |
|             | Réinitialis-<br>ation service             | Voir 'Réinitialisation service', page 76                  |                                               |
|             | Angle de<br>braquage                      | Voir 'SAS', page 75                                       |                                               |
|             | Sécurité                                  | Voir 'Sécurité -<br>Carrosserie', page 74                 |                                               |
|             | Châssis                                   | Voir 'Châssis', page 66                                   | ]                                             |
|             | Chauffage à<br>combustion<br>de carburant | Voir 'Chauffage à<br>combustion de<br>carburant', page 78 |                                               |

| Discovery 4 | EMS                                              | Moteur essence                                            | Voir 'Moteur essence - EMS essence', page 52  |
|-------------|--------------------------------------------------|-----------------------------------------------------------|-----------------------------------------------|
|             |                                                  | Moteur diesel                                             | Voir 'Moteur diesel - EMS<br>diesel', page 46 |
|             | Transmission                                     | ZF HP26<br>ZF HP28                                        | Voir 'Transmission', page 56                  |
|             | ABS                                              | Voir 'ABS', page 60                                       |                                               |
|             | Airbag                                           | Voir 'Airbag', page 61                                    |                                               |
|             | Condi-<br>tionnement<br>air                      | Voir 'Conditionnement<br>d'air', page 62                  |                                               |
|             | EPB                                              | Voir 'EPB', page 77                                       |                                               |
|             | Electrique<br>carrosserie                        | Voir 'Sécurité - Carros-<br>serie', page 74               |                                               |
|             | Réinitialisa-<br>tion service                    | Voir 'Réinitialisation<br>service', page 76               |                                               |
|             | Immobilisa-<br>tion (verouil-<br>lage direction) | Voir 'Sécurité - VIM',<br>page 74                         |                                               |
|             | Châssis                                          | Voir 'Châssis', page 66                                   |                                               |
|             | Chauffage à combustion de carburant              | Voir 'Chauffage à<br>combustion de<br>carburant', page 78 |                                               |
|             | HSCAN<br>Effacer les<br>DTC                      | Voir 'DTC généraux',<br>page 79                           |                                               |
|             | MSCAN<br>Effacer les<br>DTC                      | Voir 'DTC généraux',<br>page 79                           |                                               |

| Freelander 1 | EMS          | MEMS 1.9          | Voir 'Moteur essence -<br>MEMS 1.9', page 49  |
|--------------|--------------|-------------------|-----------------------------------------------|
|              |              | MEMS 3            | Voir 'Moteur essence -<br>MEMS 3', page 50    |
|              |              | EMS 2000          | Voir 'Moteur essence - EMS 2000', page 48     |
|              |              | MS43              | Voir 'Moteur essence -<br>MS43', page 51      |
|              |              | EDC 1.3.1         | Voir 'Moteur diesel - EDC<br>1.3.1', page 44  |
|              |              | DDE 4.0           | Voir 'Moteur diesel - DDE<br>4.0', page 45    |
|              | Transmission | JATCO FTO         | Voir 'Transmission - JATCO<br>FTO', page 53   |
|              | ABS          | WABCO 'D'         | Voir 'ABS - WABCO 'D",<br>page 57             |
|              |              | ABS MK20          | Voir 'ABS - MK20 / MK25',                     |
|              |              | ABS MK25          | page 58                                       |
|              | Airbag       | Autoliv AC4       | Voir 'Airbag - Autoliv AC4',<br>page 60       |
|              |              | Siemens SRE Smart | Voir 'Airbag - Siemens SRE<br>Smart', page 60 |
|              | Sécurité     | CCU               | Voir 'Sécurité - CCU',<br>page 68             |
|              |              | EWS 3D            | Voir 'Sécurité - EWS 3D',<br>page 68          |

| Freelander 2 | EMS                                 | Moteur essence                                            | Voir 'Moteur essence - EMS<br>essence', page 51 |
|--------------|-------------------------------------|-----------------------------------------------------------|-------------------------------------------------|
|              |                                     | Moteur diesel                                             | Voir 'Moteur diesel', page 45                   |
|              | Transmission                        | Voir 'Transmission',<br>page 53                           |                                                 |
|              | ABS                                 | Voir 'ABS', page 59                                       |                                                 |
|              | Airbag                              | Voir 'Airbag', page 60                                    |                                                 |
|              | Condi-<br>tionnement<br>d'air       | Voir 'Conditionnement<br>d'air', page 62                  |                                                 |
|              | Réinitialisa-<br>tion service       | Voir 'Réinitialisation<br>service', page 76               |                                                 |
|              | SAS                                 | Voir 'SAS', page 75                                       |                                                 |
|              | Sécurité                            | Voir 'Sécurité', page 69                                  |                                                 |
|              | Chauffage à combustion de carburant | Voir 'Chauffage à<br>combustion de<br>carburant', page 78 |                                                 |

| Range Rover<br>(L322) | EMS                                       | Moteur essence                                                 | Voir 'Moteur essence -<br>ME 7.2', page 52      |
|-----------------------|-------------------------------------------|----------------------------------------------------------------|-------------------------------------------------|
| AM 02 - AM 05         |                                           | Moteur diesel                                                  | Voir 'Moteur diesel -<br>DDE 4.0', page 45      |
|                       | Transmission                              | Moteur essence                                                 | Voir 'Transmission -<br>ZF / EGS 8602', page 54 |
|                       |                                           | Moteur diesel                                                  | Voir 'Transmission -<br>GM5 / EGS20', page 55   |
|                       | ABS                                       | Voir 'ABS - Bosch 5.7',<br>page 59                             |                                                 |
|                       | Airbag                                    | Voir 'Airbag - TRW<br>MRS 4', page 61                          |                                                 |
|                       | Condi-<br>tionnement<br>d'air             | Voir 'Conditionnement<br>d'air', page 62                       |                                                 |
|                       | Electrique<br>carrosserie                 | Voir 'Sécurité - GM3<br>Électrique de<br>carrosserie', page 74 |                                                 |
|                       | Réinitialisa-<br>tion service             | Voir 'Réinitialisation service', page 76                       |                                                 |
|                       | Capteur<br>d'angle de<br>direction        | Voir 'SAS', page 75                                            |                                                 |
|                       | Sécurité                                  | Voir 'Sécurité - EWS<br>3D', page 68                           |                                                 |
|                       | Suspens.<br>pneumat                       | Voir 'Suspension<br>pneumatique - EHC2',<br>page 64            |                                                 |
|                       | Chauffage à<br>combustion<br>de carburant | Voir 'Chauffage à<br>combustion de<br>carburant', page 78      |                                                 |

| Range Rover<br>(L322) | EMS                                 | Moteur essence                                                 | Voir 'Moteur essence - EMS essence', page 52 |
|-----------------------|-------------------------------------|----------------------------------------------------------------|----------------------------------------------|
| AM 06                 |                                     | Moteur diesel                                                  | Voir 'Moteur diesel - DDE<br>4.0', page 45   |
|                       | Transmission                        | Moteur essence                                                 | Voir 'Transmission', page 56                 |
|                       |                                     | Moteur diesel                                                  |                                              |
|                       | ABS                                 | Moteur essence                                                 | Voir 'ABS', page 60                          |
|                       |                                     | Moteur diesel                                                  | Voir 'ABS - Bosch 5.7',<br>page 59           |
|                       | Airbag                              | Voir ' <i>Airbag - TRW</i><br>MRS 4', page 61                  |                                              |
|                       | Condi-<br>tionnement<br>d'air       | Voir 'Conditionnement<br>d'air', page 62                       |                                              |
|                       | Réinitialisa-<br>tion service       | Voir 'Réinitialisation service', page 76                       |                                              |
|                       | Electrique<br>carrosserie           | Voir 'Sécurité - GM3<br>Électrique de<br>carrosserie', page 74 |                                              |
|                       | Sécurité                            | Voir 'Sécurité - VIM',<br>page 74                              |                                              |
|                       | Capteur                             | Moteur essence                                                 | Voir 'SAS', page 75                          |
|                       | d'angle de<br>direction             | Moteur diesel                                                  | Voir 'SAS', page 75                          |
|                       | Suspens.<br>pneumat                 | Voir 'Châssis', page 66                                        |                                              |
|                       | Chauffage à combustion de carburant | Voir 'Chauffage à<br>combustion de<br>carburant', page 78      |                                              |

| Range Rover<br>(L322) | EMS                                 | Moteur essence                                                 | Voir 'Moteur essence - EMS essence', page 52  |
|-----------------------|-------------------------------------|----------------------------------------------------------------|-----------------------------------------------|
| AM 07 - 09            |                                     | Moteur diesel                                                  | Voir 'Moteur diesel - EMS<br>diesel', page 46 |
|                       | Transmission                        | Voir 'Transmission',<br>page 56                                |                                               |
|                       | ABS                                 | Voir 'ABS', page 60                                            |                                               |
|                       | Airbag                              | Voir 'Airbag', page 61                                         |                                               |
|                       | Condi-<br>tionnement<br>d'air       | Voir 'Conditionnement<br>d'air', page 62                       |                                               |
|                       | EPB                                 | Voir 'EPB', page 77                                            |                                               |
|                       | Réinitialisa-<br>tion service       | Voir 'Réinitialisation service', page 76                       |                                               |
|                       | Capteur<br>d'angle de<br>direction  | Voir 'SAS', page 75                                            |                                               |
|                       | Electrique<br>carrosserie           | Voir 'Sécurité - GM3<br>Électrique de<br>carrosserie', page 74 |                                               |
|                       | Sécurité                            | Voir 'Sécurité - VIM',<br>page 74                              |                                               |
|                       | Châssis                             | Voir 'Châssis', page 66                                        |                                               |
|                       | Chauffage à combustion de carburant | Voir 'Chauffage à<br>combustion de<br>carburant', page 78      |                                               |

| Range Rover<br>(L322) AM 10 | EMS                                              | Moteur essence                                            | Voir 'Moteur essence - EMS essence', page 52  |
|-----------------------------|--------------------------------------------------|-----------------------------------------------------------|-----------------------------------------------|
|                             |                                                  | Moteur diesel                                             | Voir 'Moteur diesel - EMS<br>diesel', page 46 |
|                             | Transmission                                     | Voir 'Transmission',<br>page 56                           |                                               |
|                             | ABS                                              | Voir 'ABS', page 60                                       |                                               |
|                             | Airbag                                           | Voir 'Airbag', page 61                                    |                                               |
|                             | Condi-<br>tionnement<br>air                      | Voir 'Conditionnement<br>d'air', page 62                  |                                               |
|                             | EPB                                              | Voir 'EPB', page 77                                       |                                               |
|                             | Electroniques<br>Carrosserie                     | Voir 'Sécurité -<br>Carrosserie', page 74                 |                                               |
|                             | Angle de<br>braquage                             | Voir 'SAS', page 75                                       |                                               |
|                             | Réinitialisa-<br>tion service                    | Voir 'Réinitialisation<br>service', page 76               |                                               |
|                             | Immobilisa-<br>tion (verouil-<br>lage direction) | Voir 'Sécurité - VIM',<br>page 74                         |                                               |
|                             | Châssis                                          | Voir 'Châssis', page 66                                   |                                               |
|                             | Chauffage à combustion de carburant              | Voir 'Chauffage à<br>combustion de<br>carburant', page 78 |                                               |
|                             | HSCAN<br>Effacer les<br>DTC                      | Voir 'DTC généraux',<br>page 79                           |                                               |
|                             | MSCAN<br>Effacer les<br>DTC                      | Voir 'DTC généraux',<br>page 79                           |                                               |

| Range Rover<br>(P38a)  | EMS                                 | M 5.2.1                                                           | Voir 'Moteur essence - M<br>5.2.1', page 51          |
|------------------------|-------------------------------------|-------------------------------------------------------------------|------------------------------------------------------|
|                        |                                     | GEMS                                                              | Voir 'Moteur essence -<br>GEMS', page 47             |
|                        |                                     | EDC 1.3.1                                                         | Voir 'Moteur diesel - EDC<br>1.3.1', page 44         |
|                        | Transmission                        | GS8.87.0/1                                                        | Voir 'Transmission - GS<br>8.87.0/1', page 53        |
|                        |                                     | GS2-38                                                            | Voir 'Transmission - GS<br>2-38', page 53            |
|                        | ABS                                 | WABCO 'C'                                                         | Voir 'ABS - WABCO 'C",<br>page 59                    |
|                        |                                     | WABCO 'D'                                                         | Voir 'ABS - WABCO 'D",<br>page 57                    |
|                        | Airbag                              | TRW SPS                                                           | Voir 'Airbag - TRW SPS',<br>page 61                  |
|                        |                                     | TRW Gen 4                                                         | Voir 'Airbag - TRW Gen 4',<br>page 61                |
|                        | Condi-<br>tionnement<br>d'air       | Voir 'Conditionnement<br>d'air', page 62                          |                                                      |
|                        | Châssis                             | Suspens. pneumat                                                  | Voir 'Suspension pneuma-<br>tique - Airsus', page 63 |
|                        | Electrique<br>carrosserie<br>– BeCM | Voir 'Sécurité - BeCM<br>Électronique de<br>carrosserie', page 72 |                                                      |
| Range Rover<br>Classic | EMS                                 | 14CUX                                                             | Voir 'Moteur essence -<br>14CUX', page 47            |
|                        | Châssis                             | Suspens. pneumat                                                  | Voir 'Suspension pneuma-<br>tique - Airsus', page 63 |

| Range Rover<br>Sport | EMS                                 | Moteur essence                                            | Voir 'Moteur essence - EMS essence', page 52  |
|----------------------|-------------------------------------|-----------------------------------------------------------|-----------------------------------------------|
| (L320) AM 06-09      |                                     | Moteur diesel                                             | Voir 'Moteur diesel - EMS<br>diesel', page 46 |
|                      | Transmission                        | Voir 'Transmission',<br>page 56                           |                                               |
|                      | ABS                                 | Voir 'ABS', page 60                                       |                                               |
|                      | Airbag                              | Voir 'Airbag', page 61                                    |                                               |
|                      | Condi-<br>tionnement<br>d'air       | Voir 'Conditionnement<br>d'air', page 62                  |                                               |
|                      | EPB                                 | Voir 'EPB', page 77                                       |                                               |
|                      | Réinitialisa-<br>tion service       | Voir 'Réinitialisation service', page 76                  |                                               |
|                      | Capteur<br>d'angle de<br>direction  | Voir 'SAS', page 75                                       |                                               |
|                      | Sécurité                            | Voir 'Sécurité -<br>Carrosserie', page 74                 |                                               |
|                      | Châssis                             | Voir 'Châssis', page 66                                   |                                               |
|                      | Chauffage à combustion de carburant | Voir 'Chauffage à<br>combustion de<br>carburant', page 78 |                                               |

| Range Rover<br>Sport (L320) | EMS                                              | Moteur essence                                            | Voir 'Moteur essence - EMS essence', page 52  |
|-----------------------------|--------------------------------------------------|-----------------------------------------------------------|-----------------------------------------------|
| AM 10                       |                                                  | Moteur diesel                                             | Voir 'Moteur diesel - EMS<br>diesel', page 46 |
|                             | Transmission                                     | Voir 'Transmission',<br>page 56                           |                                               |
|                             | ABS                                              | Voir 'ABS', page 60                                       |                                               |
|                             | Airbag                                           | Voir 'Airbag', page 61                                    |                                               |
|                             | Condi-<br>tionnement<br>air                      | Voir 'Conditionnement<br>d'air', page 62                  |                                               |
|                             | EPB                                              | Voir 'EPB', page 77                                       |                                               |
|                             | Electrique<br>carrosserie                        | Voir 'Sécurité -<br>Carrosserie', page 74                 |                                               |
|                             | Réinitialisa-<br>tion service                    | Voir 'Réinitialisation service', page 76                  |                                               |
|                             | Immobilisa-<br>tion (verouil-<br>lage direction) | Voir 'Sécurité - VIM',<br>page 74                         |                                               |
|                             | Châssis                                          | Voir 'Châssis', page 66                                   |                                               |
|                             | Chauffage à<br>combustion<br>de carburant        | Voir 'Chauffage à<br>combustion de<br>carburant', page 78 |                                               |
|                             | HSCAN<br>Effacer les<br>DTC                      | Voir 'DTC généraux',<br>page 79                           |                                               |
|                             | MSCAN<br>Effacer les<br>DTC                      | Voir 'DTC généraux',<br>page 79                           |                                               |

#### Menus - Moteur diesel

Moteur diesel - TD5

- Defender
- Discovery 2

| Lire les défauts/DTC    |                                                            |                    |
|-------------------------|------------------------------------------------------------|--------------------|
| Effacer les défauts/DTC |                                                            |                    |
| Données en temps réel   |                                                            |                    |
| Tests des circuits      | Test injecteur 1                                           | ]                  |
|                         | Test injecteur 2                                           |                    |
|                         | Test injecteur 3                                           |                    |
|                         | Test injecteur 4                                           |                    |
|                         | Test injecteur 5                                           |                    |
|                         | Contrôle CM                                                |                    |
|                         | Mod. vide EGR                                              |                    |
|                         | Admission EGR au papillon                                  |                    |
|                         | Soupape de décharge<br>turbocomp.<br>Témoin MI             | -                  |
|                         | Témoin bougies de préchauf.<br>Relais bougies de préchauf. | -                  |
|                         | Compte-tours                                               | -                  |
|                         | Thermomètre                                                | -                  |
|                         | Pompe à carburant                                          | -                  |
|                         | Embrayage A/C                                              | -                  |
|                         | Test ventilateur(s)                                        | -                  |
| Programmation           | Antidémarrage                                              | SANS antidémarrage |
|                         |                                                            | Avec antidémarrage |
|                         | Lire injecteur                                             |                    |
|                         | Régler injecteur                                           | Injecteur 1        |
|                         |                                                            | Injecteur 2        |
|                         |                                                            | Injecteur 3        |
|                         |                                                            | Injecteur 4        |
|                         |                                                            | Injecteur 5        |
|                         | Régler papillon                                            | Suivre papillon 2  |
|                         |                                                            | Suivre papillon 3  |
|                         |                                                            | 1                  |

#### Moteur diesel - EMS diesel

• Defender (L316) (2007 -)

| Lire les défauts/DTC    |  |
|-------------------------|--|
| Effacer les défauts/DTC |  |
| Données en temps réel   |  |
| Tests des circuits      |  |

#### Moteur diesel - EDC 1.3.1

- Freelander 1
- Discovery I

#### • Range Rover (P38a)

| Lire les défauts/DTC    |                                     |
|-------------------------|-------------------------------------|
| Effacer les défauts/DTC |                                     |
| Données en temps réel   |                                     |
| Tests des circuits      | Arrêt moteur                        |
|                         | Soupape décharge press.<br>suralim. |
|                         | Relais comp. A/C                    |
|                         | Soupape EGR                         |
|                         | Relais système de<br>préchauffage   |
|                         | Témoin système de<br>préchauffage   |
|                         | Témoin de diagnostic                |
|                         | Pompe à carburant                   |
| Lire détails CM         |                                     |
| Code de sécurité        |                                     |
|                         |                                     |

#### Moteur diesel - DDE 4.0

#### • Freelander 1

| Lire les défauts/DTC    |                             |
|-------------------------|-----------------------------|
| Effacer les défauts/DTC |                             |
| Données en temps réel   |                             |
| Actionneurs             | Embrayage A/C               |
|                         | Relais bougies de préchauf. |
|                         | Mod. vide EGR               |
|                         | Ventilateur de              |
|                         | refroidissement             |

#### Moteur diesel

• Freelander 2 (L359)

| Lire les défauts/DTC    |
|-------------------------|
| Effacer les défauts/DTC |
| Données en temps réel   |
| Vidange                 |
| Données ECM             |

#### Moteur diesel - DDE 4.0

• Range Rover (L322) (AM 2002 - 2006)

| Lire les défauts/DTC    |                                              |
|-------------------------|----------------------------------------------|
| Effacer les défauts/DTC |                                              |
| Données en temps réel   |                                              |
| Données ECM             |                                              |
| Actionneurs             | Commande EGR                                 |
|                         | Pompe de préalimentation                     |
|                         | Relais temps d'allumage bougies de préchauf. |
|                         | Contrôle de l'air de suralimentation         |
|                         | Ventilateur de<br>refroidissement            |

#### Moteur diesel - EMS diesel

- Discovery 3 (L319)
- Range Rover (L322) (2007 2009)
- Range Rover Sport (L320) (AM 2006 2009)

Lire les défauts/DTC

Effacer les défauts/DTC Données en temps réel

Données ECM

#### Moteur diesel - EMS diesel

- Discovery 4 (L319) AM 2010
- Range Rover (L322) AM 2010
- Range Rover Sport (L320) AM 2010

Lire les défauts/DTC

Effacer les défauts/DTC

Données en temps réel

Données ECM

#### Menus - Moteur essence

Moteur essence - 14CUX

- Defender
- Discovery I
- Range Rover Classic

| Lire les défauts/DTC    |                   |
|-------------------------|-------------------|
| Effacer les défauts/DTC |                   |
| Données en temps réel   |                   |
| Actionneurs             | Injecteurs        |
|                         | Pompe à carburant |

#### Moteur essence - GEMS

- Defender
- Discovery I
- Range Rover (P38a)

| Lire les défauts/DTC                            |                                                |
|-------------------------------------------------|------------------------------------------------|
| Effacer les défauts/DTC                         |                                                |
| Données en temps réel                           |                                                |
| Actionneurs                                     | Témoin MI                                      |
|                                                 | Pompe à carburant                              |
|                                                 | Électrovanne de purge                          |
| Configuration apprentissage du code de sécurité | CONFIGURATION Remise à<br>zéro des adaptations |

#### Moteur essence - EMS 2000

#### • Freelander 1

| Lire les défauts/DTC    |                                   |
|-------------------------|-----------------------------------|
| Effacer les défauts/DTC | 1                                 |
| Données en temps réel   | 1                                 |
| Actionneurs             | Relais principal                  |
|                         | Injecteur 1                       |
|                         | Injecteur 2                       |
|                         | Injecteur 3                       |
|                         | Injecteur 4                       |
|                         | Injecteur 5                       |
|                         | Injecteur 6                       |
|                         | Relais de pompe à                 |
|                         | carburant                         |
|                         | Embrayage A/C                     |
|                         | Relais de ventilateur de refroid. |
|                         | Purge de cartouche                |
|                         | Relais dépassement de vitesse     |
|                         | Moteur pas à pas                  |
|                         | Conduite d'amorçage de carburant  |
|                         | Équilibrage du VIS                |
|                         | Vanne Papillon VIS                |
| Données ECM             |                                   |
|                         |                                   |

#### Moteur essence - MEMS 1.9

- Freelander 1
- Discovery I

| Lire les défauts/DTC    |                                          |
|-------------------------|------------------------------------------|
| Effacer les défauts/DTC |                                          |
| Données en temps réel   |                                          |
| Actionneurs             | Thermomètre                              |
|                         | Pompe à carburant                        |
|                         | Chauffage PTC                            |
|                         | Climatisation                            |
|                         | Solénoïde de ralenti                     |
|                         | Solénoïde ORFCO                          |
|                         | Électrovanne d'impulsion                 |
|                         | Soupape EGR                              |
|                         | Électrovanne de purge                    |
|                         | Chauffage à capteurs<br>d'oxygène        |
|                         | Témoin d'échec de contrôle des émissions |
|                         | Turbo Boost Cont                         |
|                         | Carburant consommé                       |
|                         | Commande ventilateur 1                   |
|                         | Commande ventilateur 2                   |
|                         | VVT - période croiss.                    |
|                         | Soupape de contre-pression               |
|                         | Admission à géom. variable               |
|                         | Vanne anti-RunOn                         |
|                         | Compte-tours                             |
|                         | Jauge de suralim.                        |
|                         | Contacteur de papillon SW                |
|                         | VVT - période décroiss.                  |
|                         | Commande ventilateur 3                   |
|                         | Test bobines d'allumage                  |
|                         | Injecteurs                               |
|                         | Témoin air ambiant                       |

| Actionneurs (suite) | Relais Cruis Dis |
|---------------------|------------------|
|                     | Relais HDC       |
|                     | RevLite-Caterham |

#### Moteur essence - MEMS 3

| Freelander | 1 |
|------------|---|
|------------|---|

| Lire les défauts/DTC    |                                 |
|-------------------------|---------------------------------|
| Effacer les défauts/DTC |                                 |
| Données en temps réel   |                                 |
| Données ECM             |                                 |
| Actionneurs             | Relais principal                |
|                         | Relais de pompe à carburant     |
|                         | Témoin MI                       |
|                         | Embrayage A/C                   |
|                         | Ventilateur de radiateur        |
|                         | Ventilateur auxiliaire          |
|                         | Chauffage O2 US                 |
|                         | Chauffage O2 DS                 |
|                         | Ventilateur compartiment moteur |
|                         | Témoin lumineux                 |
|                         | Compte-tours                    |
|                         | Injecteur 1                     |
|                         | Injecteur 2                     |
|                         | Injecteur 3                     |
|                         | Injecteur 4                     |
|                         |                                 |

#### Moteur essence - MS43

#### • Freelander 1

| Lire les défauts/DTC    |                       |
|-------------------------|-----------------------|
| Effacer les défauts/DTC |                       |
| Données en temps réel   |                       |
| Données ECM             |                       |
| Actionneurs             | Ventilateur de        |
|                         | refroidissement       |
|                         | Pompe à carburant     |
|                         | Pompe DMTL            |
|                         | Soupape DMTL          |
|                         | Chauffage DMTL        |
|                         | Électrovanne de purge |
|                         | Embrayage A/C         |
|                         | Témoin MI             |
|                         |                       |

#### Moteur essence - EMS essence

• Freelander 2 (L359)

| Lire les défauts/DTC    |
|-------------------------|
| Effacer les défauts/DTC |
| Données en temps réel   |
| Données ECM             |

#### Moteur essence - M 5.2.1

- Discovery 2
- Range Rover (P38a)

| Lire les défauts/DTC    |                          |
|-------------------------|--------------------------|
| Effacer les défauts/DTC |                          |
| Données en temps réel   |                          |
| Données ECM             |                          |
| Actionneurs             | Pompe à carburant        |
|                         | Ventilateur condensateur |
|                         | Soupape CVS              |
|                         | Ventilateur E Box        |

#### Moteur essence - ME 7.2

#### • Range Rover (L322)

| Lire les défauts/DTC    |                         |
|-------------------------|-------------------------|
| Effacer les défauts/DTC |                         |
| Données en temps réel   |                         |
| Actionneurs             | Injecteur à carburant 1 |
|                         | Injecteur à carburant 2 |
|                         | Injecteur à carburant 3 |
|                         | Injecteur à carburant 4 |
|                         | Injecteur à carburant 5 |
|                         | Injecteur à carburant 6 |
|                         | Injecteur à carburant 7 |
|                         | Injecteur à carburant 8 |
|                         | Map Thermostat          |
|                         | Soupape vent. réservoir |
|                         | Compresseur A/C         |
| Données ECM             |                         |

#### Moteur essence - EMS essence

- Discovery 3 (L319)
- Discovery 4 (L319) AM 2010
- Range Rover (L322) (AM 2006)
- Range Rover (L322) (AM 2007 2009)
- Range Rover (L322) (AM 2010)
- Range Rover Sport (L320) (AM 2006 2009)
- Range Rover Sport (L320) (AM 2010)

| Lire les défauts/DTC    |
|-------------------------|
| Effacer les défauts/DTC |
| Données en temps réel   |
| Données ECM             |

#### Menus - Transmission

Transmission - JATCO FTO

Freelander 1

| Lire les défauts/DTC    |
|-------------------------|
| Effacer les défauts/DTC |
| Données en temps réel   |

#### Transmission

• Freelander 2 (L359)

| Lire les défauts/DTC    |
|-------------------------|
| Effacer les défauts/DTC |
| Données en temps réel   |
| Données ECM             |

#### Transmission - GS 8.87.0/1

- Discovery 2
- Range Rover (P38a)

| Code de défauts/DTC   | Lire les défauts/DTC    |
|-----------------------|-------------------------|
|                       | Effacer les défauts/DTC |
| Données en temps réel |                         |
| Données ECM           |                         |

#### Transmission - GS 2-38

• Range Rover (P38a)

| Code de défauts/DTC   | Lire les défauts/DTC    |
|-----------------------|-------------------------|
|                       | Effacer les défauts/DTC |
| Données en temps réel |                         |
| Données ECM           |                         |

#### Transmission - ZF / EGS 8602

• Range Rover (L322) (AM 2002 - 2005)

| Lire les défauts/DTC    |                    |
|-------------------------|--------------------|
| Effacer les défauts/DTC |                    |
| Données en temps réel   |                    |
| Actionneurs             | Électrovanne 1     |
|                         | Électrovanne 2     |
|                         | Électrovanne 3     |
|                         | Act. de pression 1 |
|                         | Act. de pression 2 |
|                         | Act. de pression 3 |
|                         | Act. de pression 4 |
|                         | Act. de pression 5 |
|                         | Blocage de passage |
|                         | Instruments        |
| Données ECM             |                    |

#### Transmission - GM5 / EGS20

• Range Rover (L322) (AM 2002 - 2006)

| Lire les défauts/DTC    |                                 |
|-------------------------|---------------------------------|
| Effacer les défauts/DTC |                                 |
| Données en temps réel   |                                 |
| Actionneurs             | Act. de pression 1              |
|                         | Act. de pression 4              |
|                         | Électrovanne 1                  |
|                         | Électrovanne 2                  |
|                         | Électrovanne 3                  |
|                         | Blocage de passage              |
|                         | Feux de marche arrière          |
|                         | Intervention moteur             |
|                         | Témoin de stationnement (P)     |
|                         | Témoin de marche arrière<br>(R) |
|                         | Témoin de point mort (N)        |
|                         | Témoin de marche avant (D)      |
|                         | Témoin de première (1)          |
|                         | Témoin de seconde (2)           |
|                         | Témoin de troisième (3)         |
|                         | Témoin de quatrième (4)         |
|                         | Témoin de cinquième (5)         |
|                         | Témoin mode Sport (S)           |
|                         | Témoin mode Économie (E)        |
|                         | Témoin mode Manuel (M)          |
|                         | Témoin mode Économie (A)        |
|                         | Indication de défaut            |
| Données ECM             |                                 |

#### Transmission

- Discovery 3 (L319)
- Range Rover (L322 essence uniquement) (AM 2006)
- Range Rover (L322) (AM 2007 2009)
- Range Rover (L322) (AM 2010)
- Range Rover Sport (L320) (AM 2010)

| Lire les défauts/DTC    |  |
|-------------------------|--|
| Effacer les défauts/DTC |  |
| Données en temps réel   |  |
| Données ECM             |  |

#### Transmission - ZF

- Discovery 4 HP 26 (AM 2010)
- Discovery 4 HP 28 (AM 2010)

| Lire les défauts/DTC    |  |
|-------------------------|--|
| Effacer les défauts/DTC |  |
| Données en temps réel   |  |
| Données ECM             |  |

#### Menus - Système de freinage antiblocage des roues (ABS)

ABS - WABCO 'D'

- Defender
- Defender (L316) (2007 -)
- Freelander 1
- Discovery 2
- Range Rover (P38a)

| Lire les défauts/DTC    | $\neg$                             |
|-------------------------|------------------------------------|
| Effacer les défauts/DTC |                                    |
| Données en temps réel   |                                    |
| Tests des circuits      | Vanne d'entrée avant droite        |
|                         | Vanne de sortie avant droite       |
|                         | Test de roue avant droite          |
|                         | Circuit hydraulique avant droit    |
|                         | Vanne d'entrée avant gauche        |
|                         | Vanne de sortie avant gauche       |
|                         | Test de roue avant gauche          |
|                         | Circuit hydraulique avant gauche   |
|                         | Vanne d'entrée arrière droite      |
|                         | Vanne de sortie arrière droite     |
|                         | Test de roue arrière droite        |
|                         | Circuit hydraulique arrière droit  |
|                         | Vanne d'entrée arrière gauche      |
|                         | Vanne de sortie arrière<br>gauche  |
|                         | Test de roue arrière gauche        |
|                         | Circuit hydraulique arrière gauche |
|                         | Alimentations/Masses               |
|                         | Témoin ABS                         |
|                         | Témoin antipatinage                |
|                         | Témoin de frein                    |

| Tests des circuits (suite) | Contacteur de vanne à           |
|----------------------------|---------------------------------|
|                            | alternance                      |
|                            | Relais de vanne                 |
|                            | Relais de pompe                 |
|                            | Témoin info. HDC                |
|                            | Témoin de défaut HDC            |
|                            | Relais feux stop                |
|                            | Compteur de vitesse             |
|                            | Vanne SLS arrière droite        |
|                            | Vanne SLS arrière gauche        |
|                            | Soupape d'échappement<br>SLS    |
|                            | Relais compresseur SLS          |
|                            | Hauteur SLS arrière droit       |
|                            | Hauteur SLS arrière gauche      |
|                            | Signal sonore SLS               |
|                            | Témoin SLS                      |
|                            | Témoin conduite tout-terrain    |
|                            | Vanne TC NC                     |
|                            | Vanne TC NO                     |
|                            | Entrée d'isolation              |
|                            | Panneau de chaussée<br>déformée |
| Programmation              | Configuration                   |
|                            | Transport                       |

#### ABS - MK20 / MK25

#### • Freelander 1

| Lire les défauts/DTC    |
|-------------------------|
| Effacer les défauts/DTC |
| Données en temps réel   |

#### ABS

#### • Freelander 2 (L359)

| Lire les défauts/DTC    |                           |
|-------------------------|---------------------------|
| Effacer les défauts/DTC |                           |
| Données en temps réel   |                           |
| Configuration           | Étalonnage SAS            |
|                         | Étalonnage accélér. long. |
| Données ECM             |                           |

#### ABS - WABCO 'C'

- Discovery I
- Range Rover (P38a)

| Lire les défauts/DTC    |                             |
|-------------------------|-----------------------------|
| Effacer les défauts/DTC |                             |
| Données en temps réel   |                             |
| Tests des circuits      | Témoin ABS                  |
|                         | Témoin info. ETC            |
|                         | Test de roue avant gauche   |
|                         | Test de roue arrière gauche |
|                         | Test de roue avant droite   |
|                         | Test de roue arrière droite |
|                         | Vannes d'allumage           |
|                         | Vannes ETC                  |

#### ABS - Bosch 5.7

• Range Rover (L322) (AM 2002 - 2006)

| Lire les défauts/DTC    |
|-------------------------|
| Effacer les défauts/DTC |
| Étalonnage SAS          |

#### ABS

- Discovery 3 (L319)
- Discovery 4 (L319) (AM 2010)
- Range Rover (L322) (AM 2006 2009)
- Range Rover (L322) (AM 2010)
- Range Rover Sport (L320) (AM 2006 2009)
- Range Rover Sport (L320) (AM 2010)

| Lire les défauts/DTC    |
|-------------------------|
| Effacer les défauts/DTC |
| Données en temps réel   |
| Données ECM             |

#### Menus - Airbag

#### Airbag - Autoliv AC4

#### • Freelander 1

| Lire les défauts/DTC    |
|-------------------------|
| Effacer les défauts/DTC |
| Données ECM             |

#### Airbag - Siemens SRE Smart

#### • Freelander 1

| Lire les défauts/DTC    |
|-------------------------|
| Effacer les défauts/DTC |
| Données ECM             |

#### Airbag

#### • Freelander 2 (L359)

| Lire les défauts/DTC    |                                  |         |
|-------------------------|----------------------------------|---------|
| Effacer les défauts/DTC |                                  |         |
| Données ECM             |                                  |         |
| Configuration           | Airbag Mode construction         | Entrer  |
|                         |                                  | Quitter |
|                         | Réinitialisation après collision |         |

#### Airbag - TRW SPS

- Discovery I
- Range Rover (P38a)

| Lire les défauts/DTC    |
|-------------------------|
| Effacer les défauts/DTC |
| Données ECM             |

#### Airbag - TRW Gen 4

- Discovery 2
- Range Rover (P38a)

| Lire les défauts/DTC    |
|-------------------------|
| Effacer les défauts/DTC |
| Données ECM             |

#### Airbag - TRW MRS 4

• Range Rover (L322) (AM 2002 - 2006)

| Lire les défauts/DTC    |
|-------------------------|
| Effacer les défauts/DTC |
| Données ECM             |

#### Airbag

- Discovery 3 (L319)
- Discovery 4 (L319) (AM 2010)
- Range Rover (L322) (AM 2006 2009)
- Range Rover (L322) (AM 2010)
- Range Rover Sport (L320) (AM 2006 2009)
- Range Rover Sport (L320) (AM 2010)

| Lire les défauts/DTC    |
|-------------------------|
| Effacer les défauts/DTC |
| Données ECM             |

#### Menus - Conditionnement d'air

Conditionnement d'air

- Range Rover (P38a)
- Range Rover (L322) (AM 2002 2005)
- Range Rover (L322) (AM 2006 2009)

Effacer les défauts/DTC

#### Conditionnement d'air

- Freelander 2 (L359)
- Discovery 4 (L319) (AM 2010)
- Range Rover (L322) (AM 2010)
- Range Rover Sport (L320) (AM 2006 2009)
- Range Rover Sport (L320) (AM 2010)

| Lire les défauts/DTC    |
|-------------------------|
| Effacer les défauts/DTC |
| Données ECM             |

#### Menus - Suspension pneumatique

Suspension pneumatique - Airsus

- Range Rover Classic
- Range Rover (P38a)

| Lire les défauts/DTC    |                        |
|-------------------------|------------------------|
| Effacer les défauts/DTC |                        |
| Données en temps réel   |                        |
| Tests des circuits      | Compresseur            |
|                         | Vanne avant gauche     |
|                         | Vanne avant droite     |
|                         | Vanne arrière gauche   |
|                         | Vanne arrière droite   |
|                         | Vanne d'entrée         |
|                         | Soupape d'évacuation   |
|                         | Manuel EAS             |
|                         | Défaut EAS             |
|                         | RAL. 56 KM/H MAX       |
|                         | RAL. 32 KM/H MAX       |
|                         | Témoin neutralisation  |
|                         | Témoin profil élevé    |
|                         | Témoin standard        |
|                         | Témoin profil bas      |
|                         | Témoin hauteur d'accès |
| Entretien               | Transport              |
|                         | Mode verrouillage haut |
| Étalonnage              |                        |

# Annexe A : Menus

#### Suspension pneumatique - EHC2

• Range Rover (L322) (AM 2002 - 2005)

| Lire les défauts/DTC    | ]                                  |                             |
|-------------------------|------------------------------------|-----------------------------|
| Effacer les défauts/DTC |                                    |                             |
| Données en temps réel   |                                    |                             |
| Actionneurs             | Hauteur d'accès                    |                             |
|                         | Hauteur autoroute                  |                             |
|                         | Hauteur standard                   |                             |
|                         | Hauteur tout-terrain               |                             |
|                         | Vanne avant droite                 |                             |
|                         | Vanne avant gauche                 |                             |
|                         | Vanne arrière droite               |                             |
|                         | Vanne arrière gauche               |                             |
|                         | Vanne du réservoir                 |                             |
|                         | Soupape d'évacuation               |                             |
|                         | Relais du compresseur              |                             |
|                         | Soupape d'échap. HP                |                             |
|                         | Liaison transversale arrière       |                             |
|                         | Liaison transversale avant         |                             |
|                         | Diode du témoin de hauteur d'accès |                             |
|                         | Diode de hauteur autoroute         |                             |
|                         | Diode de hauteur standard          |                             |
|                         | Diode de hauteur tout-<br>terrain  |                             |
|                         | Diode de hauteur maintenue         |                             |
| Fonctions d'entretien   | Mode de fonctionnement             | Mode de transport           |
|                         |                                    | Mode de production          |
|                         |                                    | Mode Parallélisme des roues |
|                         |                                    | Mode normal                 |
|                         | Dégonfler                          | Tout dégonfler              |
|                         |                                    | Dégonfler avant             |
|                         |                                    | Dégonfler arrière           |
|                         |                                    | Dégonfler avant gauche      |
|                         |                                    | Dégonfler avant droit       |
|                         |                                    | Dégonfler arrière gauche    |
|                         |                                    | Dégonfler arrière droit     |

| Fonctions d'entretien (suite) | Gonfler | Tout gonfler           |
|-------------------------------|---------|------------------------|
|                               |         | Gonfler avant          |
|                               |         | Gonfler arrière        |
|                               |         | Gonfler avant gauche   |
|                               |         | Gonfler avant droit    |
|                               |         | Gonfler arrière gauche |
|                               |         | Gonfler arrière droit  |
| Données ECM                   |         |                        |

#### Menus - Châssis

#### Châssis - ACE

#### • Discovery 2

| Lire les défauts/DTC    |                                  |
|-------------------------|----------------------------------|
| Effacer les défauts/DTC |                                  |
| Données en temps réel   |                                  |
| Actionneurs             | Témoin lumineux                  |
|                         | Relais principal                 |
|                         | Vanne de commande de direction 1 |
|                         | Vanne de commande de direction 2 |
| Étalonnage              | Acc. latéral supérieur           |
|                         | Acc. latéral inférieur           |
|                         | Les deux acc. Latéraux           |
| Purge                   | Essieu avant                     |
|                         | Essieu arrière                   |
|                         | Purge complète                   |
| Test du système         |                                  |

#### Châssis

- Discovery 3 (L319)
- Range Rover (L322) (AM 2006 2009)
- Range Rover Sport (L320) (AM 2006 2009)

# Lire les défauts/DTC Effacer les défauts/DTC Données en temps réel Configuration Mode de fonctionnement Contrôle de tolérance Dégonfler

Mode de production

Normal/Standard Serrées/Parallélisme

Dégonfler les ressorts Dégonfler le réservoir Tout dégonfler Quitter le mode de dégonflage

Mode normal

Données ECM

#### Châssis

- Discovery 4 (L319) (AM 2010)
- Range Rover (L322) (AM 2010)
- Range Rover Sport (L320) (AM 2010)

Lire les défauts/DTC Effacer les défauts/DTC Données en temps réel Données ECM

#### Menus - Sécurité

Sécurité - 10AS

- Defender
- Defender (L316) (2007 -)
- Discovery I

| Données en temps réel |                                           |
|-----------------------|-------------------------------------------|
| Programmation         | Antidémarrage GEMS                        |
|                       | Antidémarrage Spider                      |
|                       | Antidémarrage EDC                         |
|                       | Antidémarrage DDS                         |
|                       | Avert. surchauffe de catalyseur           |
|                       | Land Rover Defender                       |
|                       | Éclairage intérieur Discovery             |
|                       | Éclairage intérieur Defender              |
|                       | Avertisseur sonore à impulsion            |
|                       | Alarme de feux de détresse<br>déclenchée  |
|                       | Armer/Désarmer alarme feux de<br>détresse |
|                       | Antidémarrage passif                      |
|                       | CDL opérationnel avec alarme armée        |
|                       | Antidémarrage inactif avec contact        |
|                       | Désarmer alarme/antidémarrage<br>avec clé |
|                       | Désarmer alarme uniquement avec<br>clé    |
|                       | Déverrouiller véhicule - sans<br>désarmer |
|                       | Alarme sonore de mauvais<br>verrouillage  |
|                       | Diode déclenchement d'alarme              |
| Émetteurs             |                                           |

#### Sécurité - CCU

#### • Freelander 1

Données en temps réel

| Tests des circuits | Vibreur int. CCU                  |
|--------------------|-----------------------------------|
|                    | Avertisseur sonore                |
|                    | Diode alarme                      |
|                    | Témoin porte ouverte              |
|                    | Témoin ceinture de sécurité       |
|                    | Témoin frein à main               |
|                    | Éclairage d'accueil               |
|                    | Feux brouillard arrière           |
|                    | Relais feux de détresse           |
|                    | Moteur porte conducteur           |
|                    | Moteurs verrouillage<br>désactivé |
|                    | Moteurs déverrouillage            |
|                    | Vitres arrière abaissées          |
|                    | Vitres arrière fermées            |
|                    | Essuie-glace avant lent           |
|                    | Relais essuie-glace avant         |
|                    | Relais essuie-glace arrière       |
|                    | Act. porte arrière                |
|                    | Relais chauffage du pare-brise    |
|                    | Démarreur actif                   |

#### Sécurité - EWS 3D

- Freelander 1
- Range Rover (L322) (AM 2002 2005)

| Codes de défauts/DTC  | Lire les défauts/DTC    |
|-----------------------|-------------------------|
|                       | Effacer les défauts/DTC |
| Données en temps réel |                         |
| Données ECM           |                         |

#### Sécurité

• Freelander 2 (L359)

| Lire les défauts/DTC    |                        |
|-------------------------|------------------------|
| Effacer les défauts/DTC |                        |
| Données ECM             |                        |
| Données en temps réel   |                        |
| Configuration           | Réinitialisation après |
|                         | collision              |

#### Sécurité - BCU

• Discovery 2

| Données en temps réel |                                      |
|-----------------------|--------------------------------------|
| Tests des circuits    | Avertisseur sonore                   |
|                       | Trappe réservoir à carburant         |
|                       | Diode alarme                         |
|                       | Interverr. contacteur<br>d'allumage  |
|                       | Démarreur actif                      |
|                       | Verrouillage portes                  |
|                       | Déverrouillage portes                |
|                       | Verrouillage spécial portes          |
|                       | Déverrouillage une seule porte       |
|                       | Vitre avant gauche                   |
|                       | Vitre avant droite                   |
|                       | Vitres arrière actives               |
|                       | Toit ouvrant actif                   |
|                       | Essuie-glace avant actif             |
|                       | Essuie-glace arrière actif           |
|                       | Lave-phares électriques              |
|                       | Relais projecteurs<br>antibrouillard |
|                       | Clign. gauche actif                  |
|                       | Clign. droit actif                   |
|                       | Interver. Sélecteur                  |
|                       | Point mort de boîte de<br>transfert  |

|                                                                                                    |                                         | l Program | mmation (suite)               | Pare-brise chauffant                    |
|----------------------------------------------------------------------------------------------------|-----------------------------------------|-----------|-------------------------------|-----------------------------------------|
|                                                                                                    | Témoin contrôle du moteur               |           | (conco)                       | Lunette arrière/Toit ouvrant            |
|                                                                                                    | Témoin clian. Gauche                    |           |                               | Enregistreuse                           |
| -                                                                                                    | Témoin clian. Droit                     |           |                               | HDC/SLABS                               |
| -                                                                                                    | Témoin contrôle ACE                     |           |                               | Éclairage d'accueil                     |
|                                                                                                    | Témoin Mode manuel                      |           |                               | Avertissement d'erreur                  |
| -                                                                                                    | Témoin verrouillage du                  |           |                               | Témoin ceinture de sécurité             |
| -                                                                                                    | différentiel<br>Témoin pression d'huile |           |                               | Avertisseur sonore ceinture de sécurité |
|                                                                                                    | Témoin temp.                            |           |                               | Panne ampoule                           |
|                                                                                                    | Témoin mode Sport                       |           |                               | Verrouillage à double tour              |
|                                                                                                    | Témoin temp. trans.                     |           |                               | Déverrouillage                          |
|                                                                                                    | Témoin alternateur                      |           |                               | Désarmer alarme                         |
| -                                                                                                    | Indicateur de remorque                  |           |                               | Interrupteur de sécurité à              |
|                                                                                                    | Témoin sélection de HDC                 |           |                               | Verrouillage de vitesse                 |
|                                                                                                    | Témoin ABS                              |           |                               | Volumétrie                              |
|                                                                                                    | Témoin antipatinage                     |           |                               |                                         |
|                                                                                                    | Témoin contrôle HDC                     |           |                               | Passif                                  |
|                                                                                                    | Témoin de frein                         |           |                               | Fassii<br>Faux da dátroada              |
| Témoin ceinture de sécurité<br>Témoin bougies de<br>préchauf.<br>Témoin contrôle SLS<br>Lunette arrière chauffante<br>Témoin lunette arrière<br>chauffante<br>Témoin pare-brise chauffan | Témoin ceinture de sécurité             |           |                               | Freux de detresse                       |
|                                                                                                    | Témoin bougies de                       |           |                               |                                         |
|                                                                                                    | préchauf.                               |           |                               | Alarme sonore                           |
|                                                                                                    | Temoin controle SLS                     |           |                               | Verrou Bath Robe                        |
|                                                                                                    | Lunette arrière chauffante              |           |                               | Alarme modifiée                         |
|                                                                                                    | Témoin lunette arrière                  |           |                               | Antidémarrage moteur                    |
|                                                                                                    |                                         |           | Avertissement batterie faible |                                         |
| Émetteurs                                                                                                    |                                         |           |                               | Code EKA                                |
| Programmation                                                                                                    | Boîte de vitesses                       |           |                               |                                         |
| FIOYIAIIIIIAUUII                                                                                                    | Projecteurs antibrouillard              |           |                               |                                         |
| -                                                                                                    | Interver Sélecteur                      |           |                               |                                         |
|                                                                                                    | NRI                                     |           |                               |                                         |
|                                                                                                    |                                         |           |                               |                                         |

Avertissement clé insérée Sièges électriques Vitres électriques

# Annexe A : Menus

Sécurité - BeCM Électronique de carrosserie

• Range Rover (P38a)

#### BeCM

| Lire les défauts/DTC    |                                 |                                  |
|-------------------------|---------------------------------|----------------------------------|
| Effacer les défauts/DTC |                                 |                                  |
| Données en temps réel   |                                 | _                                |
| Paramètres du véhicule  | Sécurité                        |                                  |
|                         | Autres                          |                                  |
| Actionneurs             | Témoins d'avertissement         | Charge de l'alternateur          |
|                         |                                 | Régulateur vitesse actif         |
|                         |                                 | EFI                              |
|                         |                                 | Antipatinage (TC)                |
|                         |                                 | Basse pression d'huile           |
|                         |                                 | Moteur                           |
|                         |                                 | Jauge faible niveau de carburant |
|                         |                                 | Panne des freins                 |
|                         |                                 | Témoin ABS                       |
|                         |                                 | DI de la remorque                |
|                         |                                 | Avert. susp. Pneumatique         |
|                         |                                 | Indicateur temp. moteur          |
|                         |                                 | Feux allumés                     |
|                         |                                 | Témoin ceinture de<br>sécurité   |
|                         |                                 | Clignotant gauche                |
|                         |                                 | Clignotant droit                 |
|                         |                                 | Feux de route                    |
|                         | Étalonnage jauge de carburant   |                                  |
|                         | Thermomètre                     |                                  |
|                         | Vibreur d'avertissement         |                                  |
|                         | Éclairage du tableau de<br>bord |                                  |

| Actionneurs - suite | Feux                                | Feux de route                            |
|---------------------|-------------------------------------|------------------------------------------|
|                     |                                     | Feux de croisement                       |
|                     |                                     | Éclairage de jour                        |
|                     |                                     | Phare gauche                             |
|                     |                                     | Phare droit                              |
|                     |                                     | Clignotant gauche                        |
|                     |                                     | Clignotant droit                         |
|                     |                                     | Projecteurs antibrouillard               |
|                     |                                     | Feux arrière de brouillard               |
|                     |                                     | Feux de marche arrière                   |
|                     |                                     | Éclairage de plaque<br>d'immatriculation |
|                     |                                     | Éclairage d'accueil                      |
|                     | Vitres électriques                  | Vitre avant gauche                       |
|                     |                                     | Vitre avant droite                       |
|                     |                                     | Vitre arrière gauche                     |
|                     |                                     | Vitre arrière droite                     |
|                     | Toit ouvrant                        |                                          |
|                     | Avertisseur sonore                  |                                          |
|                     | Lavage et balayage                  | Essuie-glace avant rapide                |
|                     |                                     | Essuie-glace avant lent                  |
|                     |                                     | Gicleurs de lave-glace<br>avant          |
|                     |                                     | Essuie-glace arrière                     |
|                     |                                     | Lave-glace arrière                       |
|                     | Lave-phares                         |                                          |
|                     | Verrouillage                        | Verrouillage de porte avant gauche       |
|                     |                                     | Verrouillage de porte avant droit        |
|                     |                                     | Verrouillage des portes<br>arrière       |
|                     | Bouchon de remplissage de carburant |                                          |

#### Sécurité - GM3 Électrique de carrosserie

• Range Rover (L322) (AM 2002 - 2009)

#### Lire les défauts/DTC Effacer les défauts/DTC

| Données ( | en temps réel |
|-----------|---------------|

Données ECM

#### Sécurité - Carrosserie

- Discovery 3 (L319)
- Discovery 4 (L319) (AM 2010)
- Range Rover (L322) (AM 2010)
- Range Rover (L322) (AM 2006 2010)

| Effacer les défauts/DTC<br>Données en temps réel | Lire les défauts/DTC    |
|--------------------------------------------------|-------------------------|
| Données en temps réel                            | Effacer les défauts/DTC |
| Données FCM                                      | Données en temps réel   |
| DOI II IEE3 LOIVI                                | Données ECM             |

#### Sécurité - VIM

- Discovery 4 (L319)
- Range Rover (L322) (AM 2006 2010)
- Range Rover Sport (L320) (AM 2010)

Lire les défauts/DTC

Effacer les défauts/DTC

Données ECM

#### Menus - Capteur d'angle de direction (SAS)

SAS

- Range Rover (L322) (AM 2002 2005)
- Range Rover (L322 diesel uniquement) (AM 2006)

| Lire les défauts/DTC    |  |
|-------------------------|--|
| Effacer les défauts/DTC |  |
| Étalonnage SAS          |  |

#### SAS

- Discovery 3
- Range Rover (L322 essence uniquement) (AM 2006)
- Range Rover (L322) (AM 2007 2009)
- Range Rover Sport (L320) (AM 2006 2009)

| Lire les défauts/DTC    |                |
|-------------------------|----------------|
| Effacer les défauts/DTC |                |
| Configuration           | Étalonnage SAS |
| Données ECM             |                |

#### SAS

- Freelander (L359)
- Range Rover (L322) (AM 20010)

Lire les défauts/DTC Effacer les défauts/DTC

#### Menus - Réinitialisation service

Réinitialisation service

- Freelander 2 (L359)
- Range Rover (L322) (AM 2006 2010)
- Discovery 3 (L319)
- Discovery 4 (L319) (AM 2010)
- Range Rover Sport (L320)

Réinitialisation service

#### Réinitialisation service

• Range Rover (L322) (AM 2002 - 2005)

| Réinitialisation vidange     |
|------------------------------|
| Réinitialisation kilométrage |
| Réinitialisation date        |

Menus - Frein de stationnement électrique (EPB)

EPB

- Discovery 3 (L319)
- Discovery 4 (L319) (AM 2010)
- Range Rover (L322) (AM 2007 2010)
- Range Rover Sport (L320) (AM 2006 2010)

| Lire les défauts/DTC    |                           |
|-------------------------|---------------------------|
| Effacer les défauts/DTC |                           |
| Données en temps réel   |                           |
| Freins de service       | Débloquer EPB             |
|                         | Position de montage       |
|                         | Position de verrouillage  |
|                         | Étalonnage accélér. long. |
| Données ECM             |                           |

#### Menus - Chauffage à combustion de carburant

#### Chauffage à combustion de carburant

• Range Rover (L322) (AM 2002 - 2009)

| Lire les défauts/DTC    |                                                 |
|-------------------------|-------------------------------------------------|
| Effacer les défauts/DTC |                                                 |
| Données en temps réel   |                                                 |
| Actionneurs             | Tout arrêté                                     |
|                         | Pompe à eau active                              |
|                         | Ventilateur air de combust.<br>pleine puissance |
|                         | Bougies de préchauf.<br>actives                 |
|                         | Pompe de dosage active                          |
|                         | Ventilateur d'air conditionné<br>actif          |
|                         | Chauffage à combustion de carburant actif       |
| Données ECM             |                                                 |

#### Chauffage à combustion de carburant

- Freelander 2 (L359)
- Discovery 3 (L319)
- Discovery 4 (L319) (AM 2010)
- Range Rover (L322) (AM 2010)
- Range Rover Sport (L320) (AM 2006 2010)

| Lire les défauts/DTC    |
|-------------------------|
| Effacer les défauts/DTC |
| Données en temps réel   |
| Données ECM             |

#### Menus - Effacer les DTC généraux

#### DTC généraux

- Discovery 4 (L319) (AM 2010)
- Range Rover (L322) (AM 2010)
- Range Rover Sport (L320) (AM 2010)

Effacer les DTC généraux

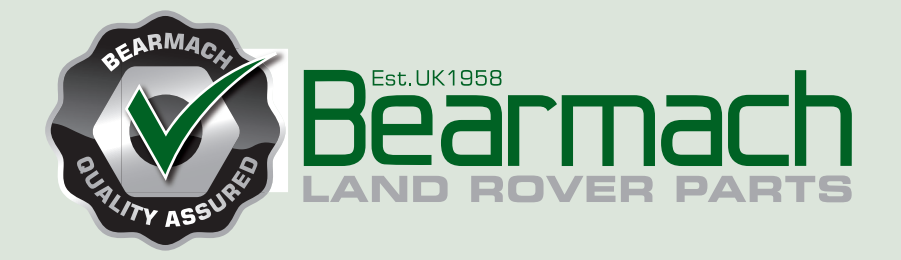

Bearmach Limited Unit 5, Pantglas Industrial Estate, Bedwas, Caerphilly, CF83 8GE Royaume-Uni Tel.: +44 (0) 2920 856550 Fax : +44 (0) 2920 865586 email: bearmach@bearmach.com

# www.bearmach.com